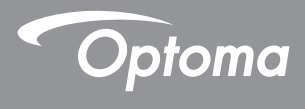

## DLP® โปรเจคเตอร์

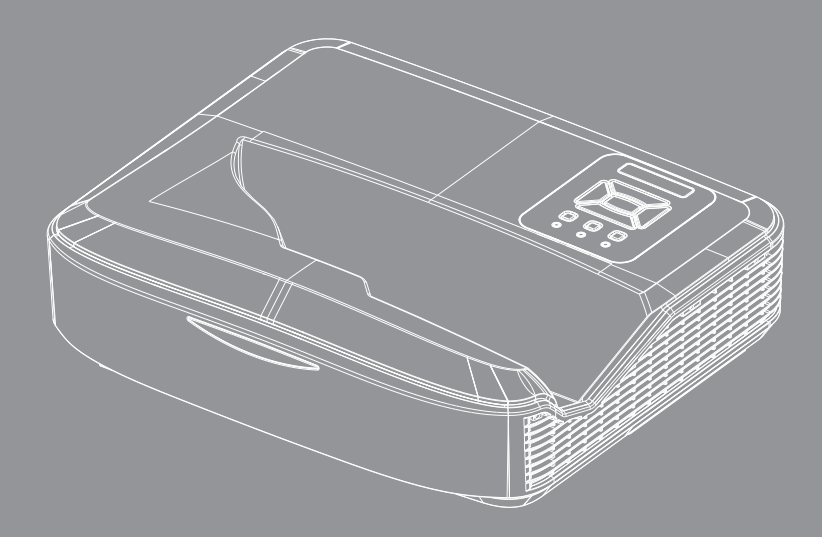

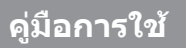

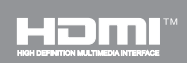

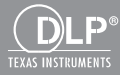

# สารบัญ

| สารบัญ2                               |
|---------------------------------------|
| ประกาศเกียวกับการใช้3                 |
| ข้อมูลเพื่อความปลอดภัย                |
| ข้อควรระวัง5                          |
| ับทนำ7                                |
| สีงต่างๆ ในบรรจภัณฑ์7                 |
| ส่วนต่างๆ ของผลิตภัณฑ์                |
| ตัวเครื่องหลัก8                       |
| แผงควบคุม9                            |
| ขัวต่ อินพุต/เอาต์พุต10               |
| รีโมทคอนโทรล11                        |
| ์ การติดตั้ง12                        |
| การเชือมต่อโปรเจ็กเตอร์               |
| เชือมต่อไปยังคอมพิวเตอร์/โน้ตบุ๊ค 12  |
| เชือมต่อไปยังแหล่งสัญญาณวิดีโอ 13     |
| การเปิด/ปิดเครืองโปรเจคเตอร์          |
| การเปิดโปรเจ็กเตอร์14                 |
| การปิดโปรเจ็กเตอร์15                  |
| ไฟแสดงสถานะการเดือน15                 |
| การปรับภาพที่ฉาย16                    |
| การปรับความสูงของโปรเจ็กเตอร 16       |
| การปรับ โฟกัสของโปรเจ็กเตอร์          |
| การปรับขนาดของภาพที่ฉาย (ทแยงมุม). 18 |
| ุ การควบคุมของผู้ใช้24                |
| แผงควบคุม & รีโมทคอนโทรล              |
| แผงควบคุม24                           |
| รีโมทคอนโทรล25                        |
| รีโมทรหัส IR27                        |
| โครงสร้าง28                           |
| เมนูทีแสดงบนหน้าจอ                    |
| วิธีการใช้งาน31                       |
| รูปภาพ32                              |
| หน้าจอ                                |
| การดังค่า37<br>รัฐ                    |
| ระดับเสียง                            |
| ตวเลอก                                |
| สามมต                                 |
| LAN                                   |

| ิภาคผนวก                         | . 50 |
|----------------------------------|------|
| การติดตั้งและการทำความสะอาดตัวกร |      |
| องฝุ่นเสริม                      | . 50 |
| โหมดที่ใช้ร่วมกันได้             | . 51 |
| สัญญาณ VGA อนาล็อก               | 51   |
| สัญญาณ HDMI                      | 53   |
| ประกาศเกียวกับระเบียบ &          |      |
| ความปลอดภัย                      | . 55 |
| ตัวป้องกันการติดบนเพดาน          | . 57 |

2

## ข้อมูลเพื่อความปลอดภัย

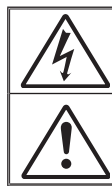

สัญลักษณ์รูปสายฟ้าที่มีลูกศรอยู่ภายในสามเหลียมด้านเท่า มีไว้เพื่อเดือนให้ผู้ใช้ทราบว่า ผลิดภัณฑ์นีมี ``แรงดันไฟฟ้า ที่มีอันตราย″ ซึ่งไม่มีฉนวนหุ้มอยู่ภายในผลิตภัณฑ์ ซึ่งอาจมี ขนาดเพียงพอที่จะทำให้เกิดความเสียง ที่จะเกิดไฟฟ้าชื่อดในบุคคลได้

เครื่องหมายตกใจภายในสามเหลี่ยมด้านเท่า มีไว้เพื่อเดือนให้ผู้ใช้ทราบถึงขั้น ดอนการ ทำงาน และการบำรุงรักษา (ซ่อมแซม) ที่สำคัญในคู่มือที่มาพร้อมกับ ผลิตภัณฑ์

**คำเดือน:** เพื่อลดความเสียงของเหตุไฟไหม้ หรือไฟฟ้าช็อด อย่าให้อุปกรณ์สัมผัสถูกฝน หรือ ความขึ้น มีแรงดันไฟฟ้าสูงที่มีอันดรายอยู่ด้านในดัวเครือง อย่าเปิดฝาดัวเครือง นำไปช่อมแซม โดยช่างที่มีคุณสมบัติเท่านั้น

#### <u>ข้อจำกัดการปล่อยพลังงานคลาส B</u>

อุปกรณ์ดิจิตอลคลาส B นี มีคุณสมบัติสอดคล้องกับความต้องการทั้งหมดของระเบียบ ข้อบังคับของอุปกรณ์ที่ทำให้เกิดการรบกวนของแคนาดา

### <u>ขั้นตอนเพื่อความปลอดภัยที่สำคัญ</u>

- อย่าปิดกันช่องเปิดสำหรับระบายอากาศ เพื่อให้มันใจถึงการทำงานที่มีเสถียรภาพ ของโปรเจ็กเตอร์ และเพื่อป้องกันไม่ให้เครื่องร้อนเกินไป แนะนำให้ดิดดังโปรเจ็ก เตอร์ในสถานที่ซึ่งไม่มีการปิดกันเส้นทางของการระบายอากาศ ดัวอย่างเช่น อย่า วางโปรเจ็กเตอร์ไว้บนโต๊ะกาแฟที่มีสิ่งของมากมาย, โซฟา, เดียง, ฯลฯ อย่าวาง โปรเจ็กเตอร์ไว้ในสถานที่ซึ่งถูกห้อมล้อม เช่นขันหนังสือ หรือตู้ ซึ่งจำกัด การไหล เวียนของอากาศ
- 2. อย่าใช้โปรเจ็กเดอร์ใกล้น้า หรือความชื่น เพื่อลดความเสียงของเหตุไฟไหม้ และ/ หรือไฟฟ้าช็อด อย่าให้โปรเจ็กเดอร์ถูกฝน หรือความชื่น
- 3. อย่าติดดังใกล้แหล่งกำเนิดความร้อน เช่น หม้อน้า เครื่องทำความร้อน เตาผิง หรือ อุปกรณ์อื่นๆ เช่นแอมปลิฟายที่ปลดปล่อยความร้อนออกมา
- 4. ทำความสะอาดด้วยผ้าแห้งเท่านั้น
- 5. ใช้เฉพาะอุปกรณ์ต่อพ่วง/อุปกรณ์เสริมทีระบุโดยผู้ผลิตเท่านั้น
- 6. อย่าใช้เครือง ถ้าเครืองเสียหายหรือผิดปกติ ความเสียหาย ผิดปกติทางกายภาพมีลักษณะดังนี้ (แต่ไม่จำกัดอย่เพียง):
  - เครื่องตกพื้น
  - 🔲 สายเพาเวอร์ซัพพลาย หรือปลั๊กเสียหาย
  - 🗖 ของเหลวหกลงบนโปรเจ็กเตอร์
  - 🗖 โปรเจ็กเตอร์สัมผัสถูกฝนหรือความชื่น
  - มีสีงของหล่นเข้าไปในโปรเจ็กเตอร์ หรือมีบางสีงภายในหลวม

อย่าพยายามซ่อมแซมเครืองด้วยด้วเอง การเปิดหรือการถอดฝาครอบออก อาจ ทำให้คุณสัมผัสถูกแรงดันไฟฟ้าสูง หรืออันตรายอื่นๆ

- 7. อย่าให้วัดถุหรือของเหลวเข้าไปในโปรเจ็กเดอร์ สึงเหล่านีอาจสัมผัสถูกจุดที่มีแรง ดันไฟฟ้าที่เป็นอันตราย หรือลัดวงจรชินส่วน ซึ่งเป็นสาเหตุให้เกิดไฟไหม้ หรือไฟ ฟ้าช็อด
- 8. ดูที่ตัวเครื่องโปรเจ็กเตอร์ สำหรับเครื่องหมายที่เกี่ยวข้องกับความปลอดภัย
- 9. เครื่องควรได้รับการซ่อมแซมโดยช่างบริการที่เหมาะสมเท่านั้น

ไทย

### ข้อมูลความปลอดภัยของรังสีเลเซอร์

- ผลิตภัณฑ์นี้จัดอยู่ในผลิตภัณฑ์เลเซอร์คลาส 1 กลุ่มความเสียง 2 ของ IEC 60825-1:2014
- ผลิตภัณฑ์นี้จัดอยู่ในคลาส 3R ของ IEC 60825-1:2007 และสอดคล้องกับ 21 CFR 1040.10 และ 1040.11 ยกเว้นส่วนเบียงเบนตามประกาศเลเซอร์ เลขที่ 50 ลงวันที่ 24 มิถุนายน 2550

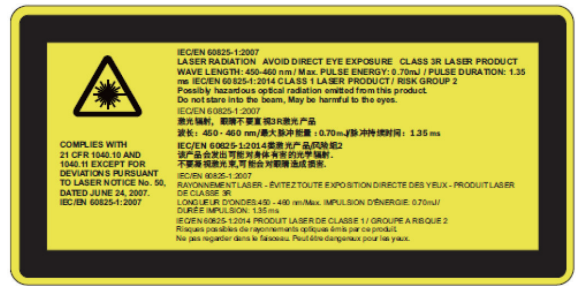

 อุปกรณ์ที่มีแหล่งกำเนิดแสงสว่างด่าง ๆ, ห้ามจ้องตรงไปที่ลำแสง, RG2 IEC 62471-5:2015

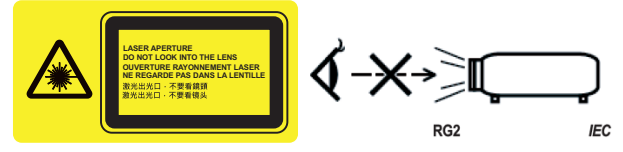

- เพื่ออธิบายดำแหน่งของฉลากเตือนคงที
- ผลิตภัณฑ์คลาส 3R หลีกเลียงการสัมผัสกับดวงตาโดยตรง
- ในขณะเปิดเครื่องโปรเจ็กเตอร์ ตรวจสอบจนมันใจว่าไม่มีใครอยู่ในขอบเขต การยิงแสงและมองตรงมาทีเลนส์
- วางสีงของใด ๆ (แว่นขยาย ฯลฯ) ออกจากทางเดินของเครืองโปรเจ็กเตอร์ แสงที่ฉายจากเลนส์มีมากมาย ดังนังวัตถุผิดปกติชนิดใดที่สามารถเปลี่ยน เส้นทางที่ออกจากเลนส์สามารถทำให้เกิดผลลัพธ์ที่ไม่คาดคิด เช่นไฟไหม้ หรือการบาดเจ็บที่ดวงดา
- การใช้งานหรือการปรับเปลี่ยนที่ไม่ได้ระบุเอาไว้ในคู่มือการใช้งานของผู้ ใช้อาจจะก่อให้เกิดความเสียงของการแพร่กระจายของรังสีเลเซอร์ที่เป็น อันตราย
- ห้ามแกะหรือถอดประกอบเครื่องโปรเจ็กเตอร์ซึ่งตรงนี้อาจจะก่อให้เกิด ความเสียหายจากการแพร่กระจายของรังสีเลเซอร์
- ห้ามจ้องไปที่ลำแสงในขณะที่โปรเจ๊กเตอร์เบิดเครื่องอยู่ แสงสว่างอาจจะ ทำให้ดวงตาได้รับความเสียหายอย่างถาวร
- การไม่ปฏิบัติตามการควบคุม, การปรับเปลี่ยนหรือขั้นตอนการใช้งานอาจจะ ทำให้เกิดความเสียหายจากการแพร่กระจายของรังสีเลเซอร์

### ข้อควรระวัง

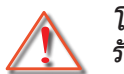

โปรดปฏิบัติตามคำเดือน ข้อควรระวัง และการบำรุง รักษาทั้งหมดทีแนะนำในคู่มือผู้ใช้นี

- คำเดือน อย่ามองเข้าไปในเลนส์ของโปรเจ็กเตอร์ในขณะทีหลอดไฟ ดิดอยู่ แสงที่สว่างมาก อาจทำให้ตาของคุณบาดเจ็บได้
- คำเดือน เพือลดความเสียงของเหตุไฟไหม้ หรือไฟฟ้าช์อต อย่าให้ โปรเจ็กเตอร์นี้ถูกฝน หรือความชื่น
- คำเดือน โปรดอย่าเปิด หรือถอดชินส่วนโปรเจ็กเตอร์ เนื่องจากอาจ ทำให้ไฟฟ้าช็อต

5 ไทย

### ต้องปฏิบัติ:

- ปิดและถอดปลักเพาเวอร์จากเด้าเสียบ AC ก่อนที่จะทำความสะอาด ผลิตภัณฑ์
- ใช้ผ้านุ่มเปียกหมาดๆ ชุบน้ายาทำความสะอาดอย่างอ่อน เพื่อทำ ความสะอาดดัวเครือง
- ถอดปลักเพาเวอร์จากเด้าเสียบ AC ถ้าไม่ได้ใช้ผลิตภัณฑ์เป็นระยะ เวลานาน

### ห้าม:

- 🚸 ปิดกันสล็อตและช่องเปิดต่างๆ บนเครื่องสำหรับ การระบายอากาศ
- ใช้สารขัดทำความสะอาด ขีผึง หรือตัวทำละลายเพื่อทำความสะอาด เครื่อง
- อย่าทำความสะอาดเลนส์ในระหว่างการใช้งานมิเช่นนั้นจะทำให้เกิด การสูญเสียการเคลือบหรือรอยขีดส่วนบนพื้นผิวเลนส์ Optoma มี สิทธิทีจะปฏิเสธการรับประกันดังกล่าว
- 💠 ใช้ภายใต้เงือนไขด่อไปนี
  - ในสภาพแวดล้อมที่ร้อนจัด เย็นจัด หรือชื่น
    - ▶ ระดับทะเลถึง 6000 ฟีด ร้อนสุด: > 35°C หนาวสุด: < 5°C</p>
    - ▶ 6000 ฟิตขึน ร้อนสุด: > 30°C หนาวสุด: < 5°C</p>
    - ความขื้นสูงสุด: มากกว่า 70% R.H. (ความขื้นสัมพัทธ์)
  - ในบริเวณที่อาจสัมผัสกับฝุ่นและสิ่งสกปรกในปริมาณมาก
  - ใกล้เครื่องใช้ใดๆ ที่สร้างสนามแม่เหล็กพลังงานสูง
  - ถูกแสงแดดโดยตรง

## สีงต่างๆ ในบรรจุภัณ*ฑ*์

แกะหีบห่อ และตรวจสอบสีงต่างๆ ภายในกล่อง เพือดูให้ แน่ใจ ว่าขึ้นส่วนทั้งหมดทีแสดงด้านล่างอยู่ในกล่อง ถ้ามีบาง สีงหาย ไป โปรดติดต่อศูนย์บริการลูกค้าที่ใกล้ที่สุด

### อุปกรณ์มาตรฐาน

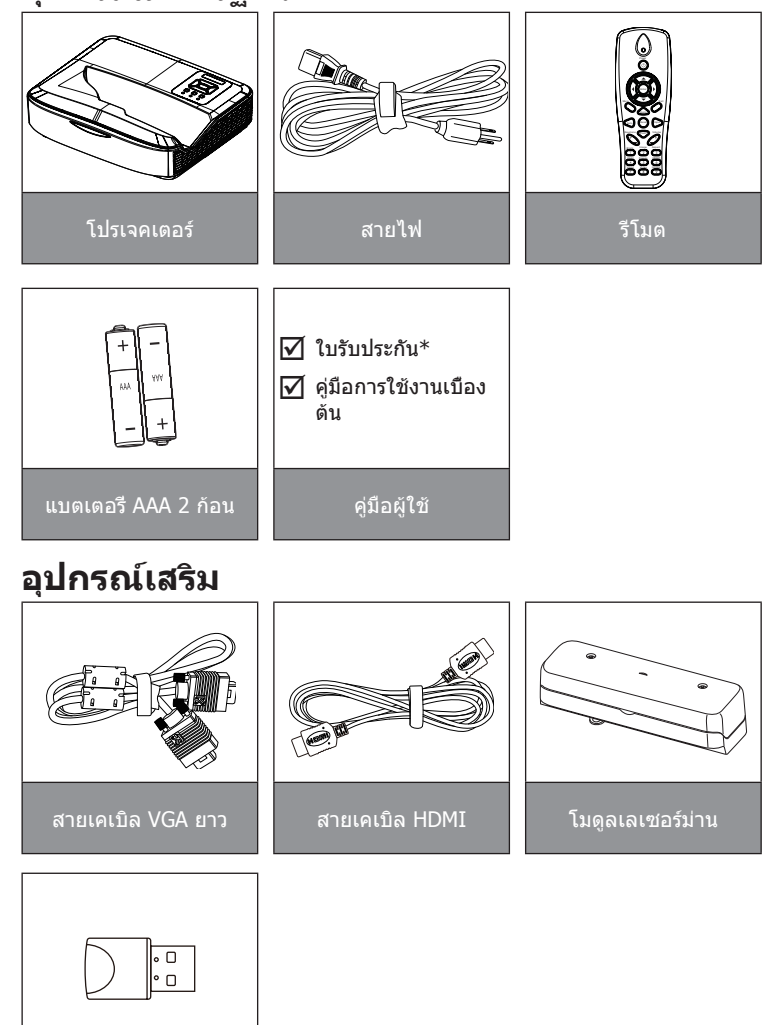

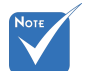

- อุปกรณ์เสริมอาจ แดกด่างกันแต่ขึ้น อยู่กับรุ่น ข้อมูล จำเพาะและภูมิภาค
- สำหรับอุปกรณ์เสริม เลเซอร์ม่านอื่น ๆ โปรดดูคู่มือการใช้ เลเซอร์ม่าน
- \* สำหรับข้อมูลการ รับประกันในยุโรป โปรดดูที่www. optomaeurope. com

Wifi Dongle

フ

### ส่วนต่างๆ ของผลิตภัณ*ฑ*์

### ตัวเครื่องหลัก

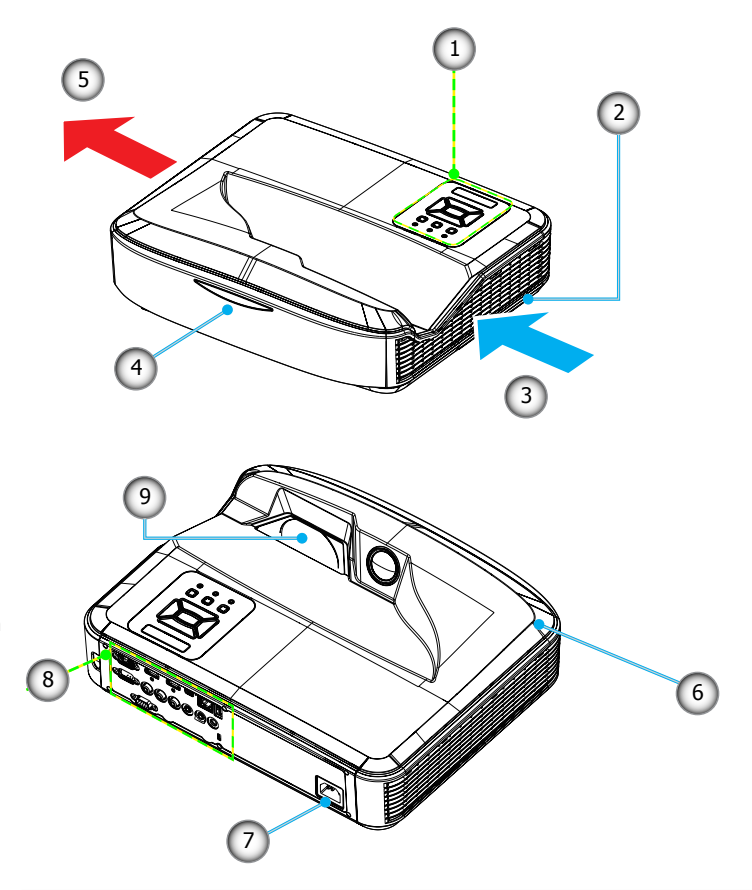

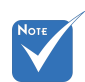

- อินเตอร์เฟสนี รองรับสำหรับข้อมูล จำเพาะของรุ่น
- อย่าปิดกันเครือง
  โปรเจ็กเดอร์เข้า
  ออกช่องระบาย
  อากาศและรักษา
  ระยะห่างขันดำ 30
  ชม.
- 1. แผงควบคุม
- 2. สวิทช์โฟกัส
- 3. เครืองระบายอากาศ (เข้า)
- 4. ตัวรับ IR
- 5. เครื่องระบายอากาศ (ออก)
- 6. ลำโพง
- 7. ช่องเสียบเพาเวอร์
- 8. ขัวต่ อินพุต/เอาต์พุต
- 9. เลนส์

8

#### แผงควบคุม

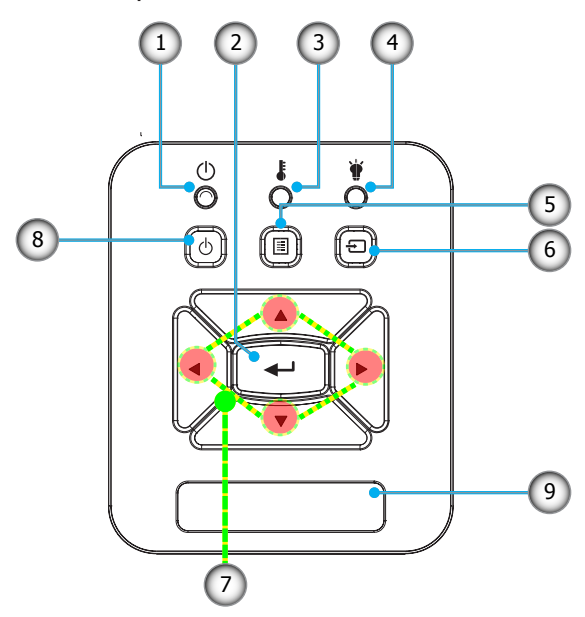

- 1. ไฟ LED แสดงพาวเวอร์
- 2. ป้อน
- 3. ไฟ LED แสดงสถานะ
- 4. LED หลอด
- 5. เมนู
- 6. อินพุต
- 7. ปุ่มเลือก 4 ทิศทาง
- 8. ปุ่มเพาเวอร์/สแตนบาย
- 9. ตัวรับ IR

9 ไทย

### ขั้วต่ อินพุด/เอาต์พุด

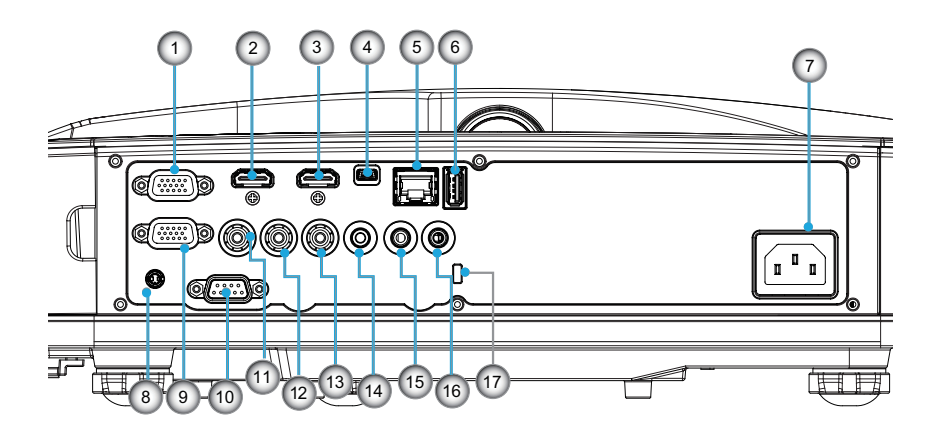

1. ขัวต่อ VGA1-เข้า/YPbPr

(สัญญาณ PC แบบอนาล็อก/อินพุตคอมโพเนนต์วิดีโอ/HDTV/ YPbPr)

- ขัวต่อ HDMI 2
- ขัวต่อ HDMI 1
- 4. ขัวต่อ USB (เชื่อมต่อไปยัง PC สำหรับฟังก์ชันรีโมทคอนโทรล)
- 5. RJ45 คอนเน<sup>ื</sup>่คเตอร์
- 6. USB คอนเนคเตอร์ประเภท A
- 7. ช่องเสียบเพาเวอร์
- คอนเนคเตอร์อินเตอร์แอคทีฟ (แจ็คขนาดเล็ก 3.5 มม. ขึ้นอยู่กับ รุ่น)
- 9. VGA-เอาต์/VGA2-อิน คอนเนคเตอร์
- 10. ขัวด่อ RS-232 (แบบ 9-pin DIN)
- 11. ขัวต่ออินพุตคอมโพสิตวิดีโอ
- 12. ขัวต่อสัญญาณเสียงคอมโพสิต (ขวา)
- 13. ขัวต่อสัญ<sup>ั</sup>ญ<sup>้</sup>าณเสียงคอมโพสิต (<sup>\*</sup>ซ้าย)
- 14. ขัวต่อเอาท์พุตระบบเสียง (แจ็คขนาดเล็ก 3.5 มิลลิเมตร)
- 15. ช่องเสียบสัญ่ญาณเสียง (แจ็คขนาดเล็ก 3.5 มิลลิเมตร)
- 16. ช่องเสียบสัญญาณเสียง (ไมโครโฟน)
- 17. พอร์ตล็อค Kensington™พอร์ตล็อค Kensington™

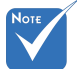

อินเตอร์เฟสนี
 รองรับสำหรับ
 ข้อมูลจำเพาะของ
 รุ่น

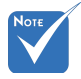

หน้าจอแบบเวียน สามารถใช้งานกับ VGA 1-In/YPbPr เท่านัน

10

### รีโมทคอนโทรล

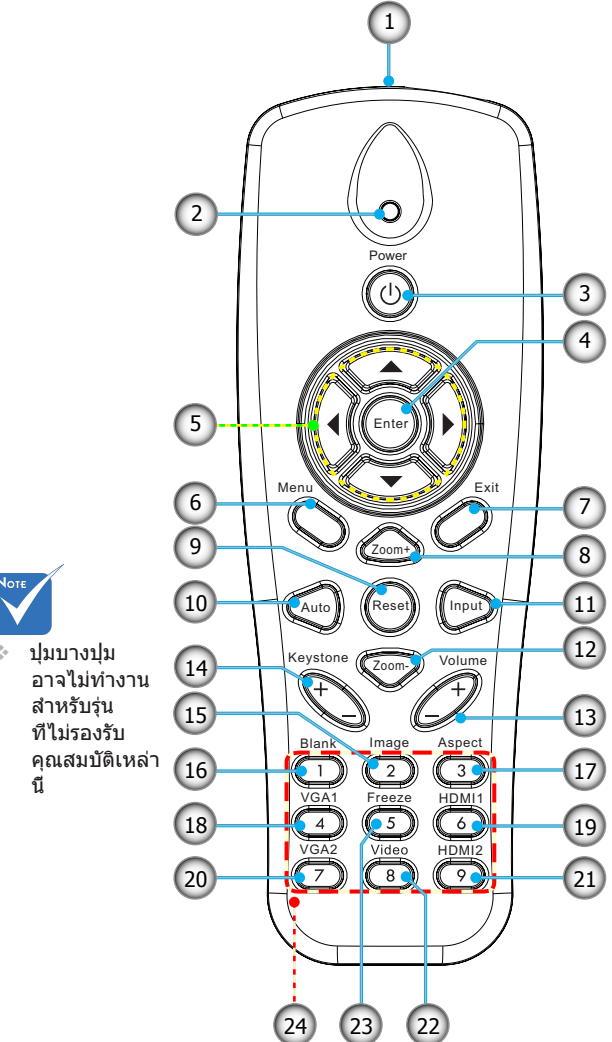

- เครืองส่งสัญญาณ อินฟราเรด
- 2. ไฟแสดงสถานะ LED
- 3. ปุ่มเปิด/ปิด
- 4. โอเค
- 5. ปุ่มเลือก 4 ทิศทาง
- 6. เมนู
- 7. ออก
- 8. ขยายเข้า
- 9. รีเซ็ด
- 10. อัตโนมัติ
- 11. สัญญาณ
- 12. ขยายออก
- 13. ระดับเสียง +/-
- 14. แก้ภาพบิดเบียว +/-
- 15. ภาพ
- 16. หน้าจอสีดำ
- 17. อัตราส่วนภาพ
- 18. VGA1
- 19. HDMI1
- 20. VGA2
- 21. HDMI2
- 22. วิดีโอ
- 23. หน้าจอค้าง
- 24. ปุ่มกดตัวเลข (สำหรับป้อน รหัสผ่าน)

11

### การเชือมต่อโปรเจ็กเตอร์ เชื่อมต่อไปยังคอมพิวเตอร์/โน้ตบุ๊ค

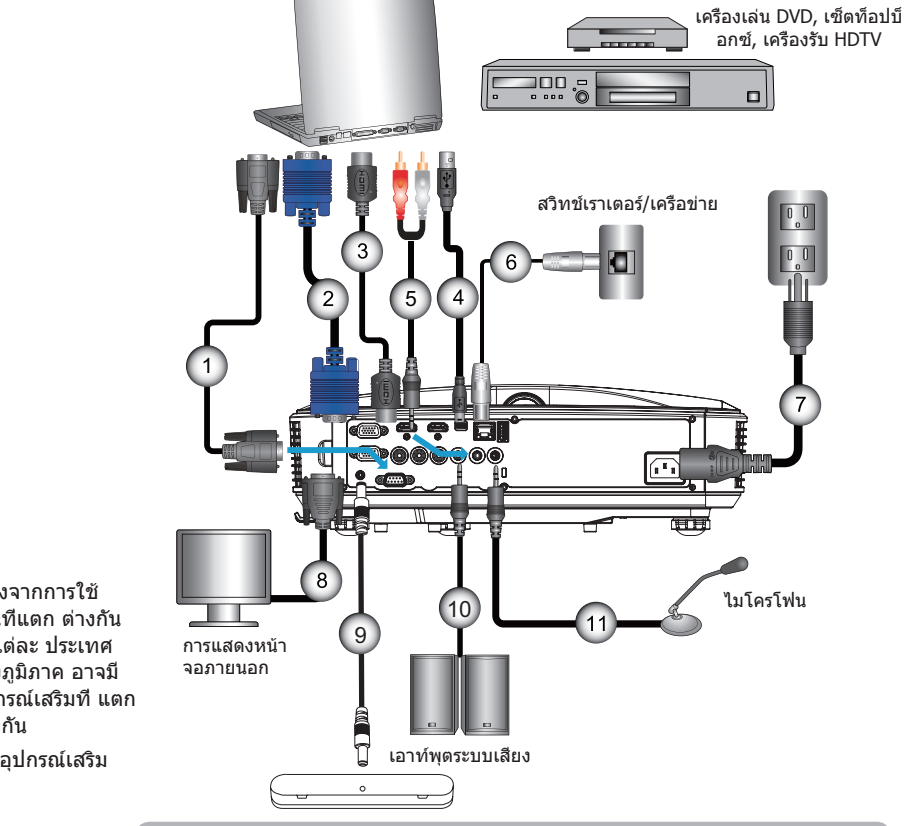

| 1  | *สายเคเบิล RS232         |
|----|--------------------------|
| 2  | สายเคเบิล VGA            |
| 3  | *สายเคเบิล HDMI          |
| 4  | *สายเคเบิล USB           |
| 5  | *สายสัญญาณเสียง/RCA      |
| 6  | *สาย RJ45                |
| 7  | สายไฟ                    |
| 8  | *สายเคเบิลเอาต์พูต VGA   |
| 9  | *สายเคเบิลอินเตอร์แอคที  |
| 10 | *สายเคเบิลเอาต์พตเสียง   |
| 11 | *สายเคเบิลอินพุตไมโครโฟน |

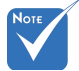

- เนื่องจากการใช้ ÷. งานทีแตก ต่างกัน ในแต่ละ ประเทศ บางภูมิภาค อาจมี อปกรณ์เสริมที แตก ต่างกัน
- (\*) อุปกรณ์เสริม

ไทย

12

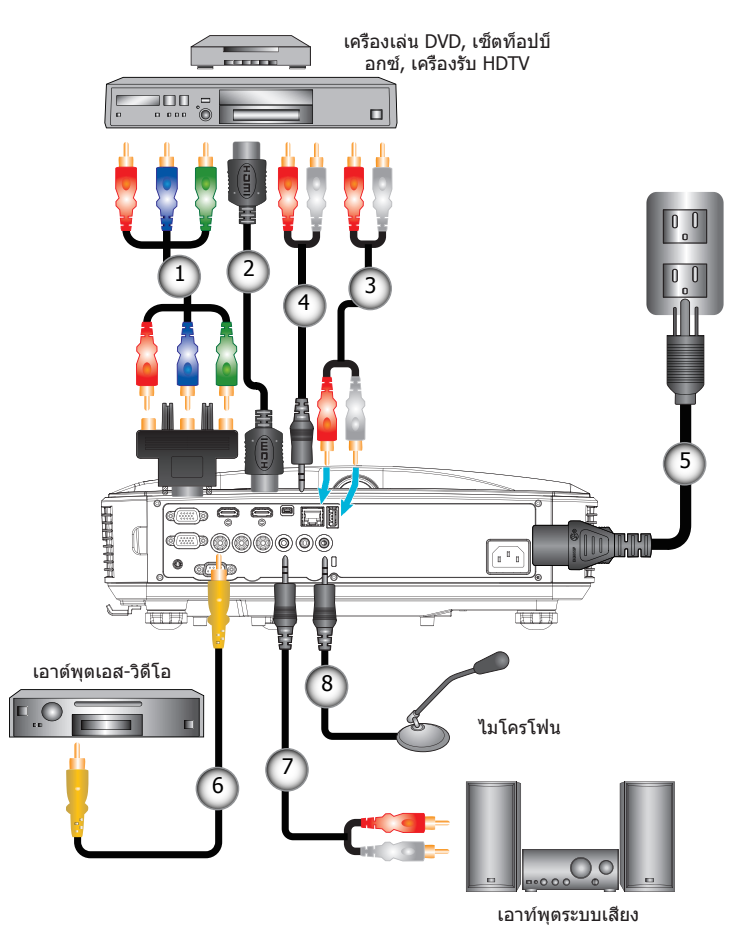

### เชื่อมต่อไปยังแหล่งสัญญาณวิดีโอ

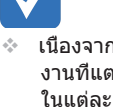

Νοτε

- เนืองจากการใช้ งานทีแตก ต่างกัน ในแต่ละ ประเทศ บางภูมิภาค อาจมี อปกรณ์เสริมที แตก ต่างกัน
- (\*) อุปกรณ์เสริม

| 1*อะแดปเตอร์แปลง 15 พินเป็นคอมโพแนนต์ RCA 3 เส้น/HD |
|-----------------------------------------------------|
| 2*สายเคเบิล HDI                                     |
| 3*สายเคเบิลเสี                                      |
| 4*สายสัญญาณเสียง/R0                                 |
| 5สาย"                                               |
| 6*สายเคเบิลคอมโพสิตวิดี                             |
| 7*สายสัญญาณเสียง/R0                                 |
| 8*สายเคเบิลอินพุตเสี                                |
|                                                     |

## การเปิด/ปิดเครืองโปรเจคเตอร์

### การเปิดโปรเจ็กเตอร์

- เชือมต่อสายเพาเวอร์และสายสัญญาณอย่างแน่นหนา ในขณะที เชือมต่อ, LED เปิด/สแตนด์บายจะเปลี่ยนเป็นสีสัม
- เปิดหลอดไฟโดยกดปุ่ม "他" ไม่ว่าที่ตัวเครื่องโปรเจ็กเตอร์หรือที รีโมท ในตอนนี้ ไฟ LED แสดงสถานะสีฟ้าของพาวเวอร์/แสตน บายด์จะติด❶

หน้าจอเริ่มต้นจะแสดงขึ้นเป็นเวลาประมาณ 10 วินาที ครั้งแรก ที คุณใช้โปรเจ็กเตอร์ คุณจะถูกขอให้เลือกภาษาที่ต้องการ และ โหมดการประหยัดพลังงาน

- เข้า VGA และเสียงจะ 3. เปิดเครือง และเชือมต่อแหล่งสัญญาณที่คุณต้องการแสดงบนหน้า ปิดการทำงานเมื่อโปร จอ (คอมพิวเตอร์, โน้ตบุ๊ค, เครื่องเล่นวิดีโอ, ฯลฯ) โปรเจ็กเตอร์ เจ็กเตอร์อยู่ในโหมด จะตรวจจับ แหล่งสัญญาณโดยอัตโนมัติ ถ้าไม่ ให้กดปุมเมนู และ แสดนบายด์ ไปยัง "ตัวเลือก" ตรวจดูให้แน่ใจว่า "ล็อคสัญญาณ" ถูกตั้งค่าเป็น "ปิด"
  - ถ้าคุณเชือมต่อแหล่งสัญญาณหลายอย่างในเวลาเดียวกัน ให้กดปุ่ม "อินพุต" ทีแผงควบคุม หรือปุ่มสัญญาณตรง บน รีโมทคอนโทรล เพือสลับระหว่างอินพุตต่างๆ

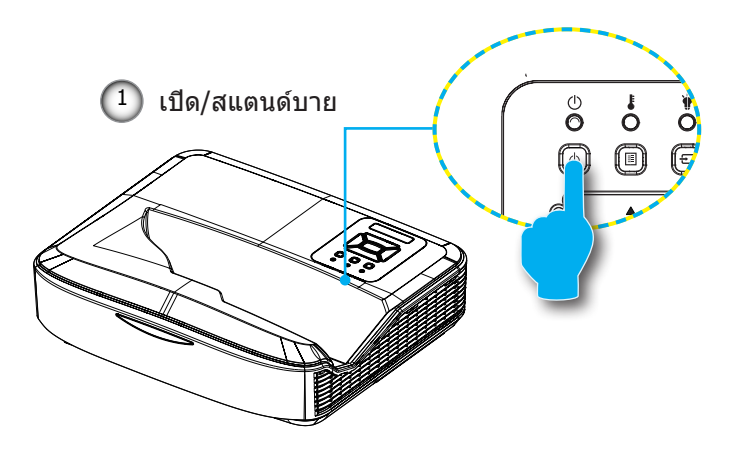

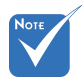

ในโหมดพาวเวอร์ อยู่ในโหมดแสคน บายด์ (ใช้พลังงาน น้อยกว่า 0.5 วัตด์) สัญญาแสดงผล/นำ เข้า VGA และเสียงจะ ปิดการทำงานเมื่อโปร เจ็กเตอร์อยู่ในโหมด แสดนบายด์

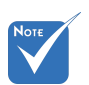

เปิดโปรเจ็กเตอร์ ก่อน จากนันเลือก แหล่งสัญญาณ

14

### การปิดโปรเจ็กเตอร์

 กดปุ่ม "他" บนรีโมทคอนโทรล หรือบนแผงควบคุม เพื่อปิด โปร เจ็กเตอร์ ข้อความต่อไปนี้จะแสดงบนหน้าจอ

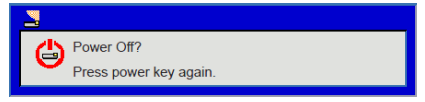

กดปุ่ม "**也**" อีกครั้งเพื่อยืนยัน มิเช่นนั้นข้อความจะหายไปหลัง จากผ่านไป 10 วินาที เมื่อคุณกดปุ่ม "**也**" เป็นครั้งที่สอง พัดลม ของระบบระบายความร้อนจะเริ่มทำงานและโปรเจคเตอร์จะปิดการ ทำงาน

 พัดลมทำความเย็นจะทำงานต่อไปเป็นเวลาประมาณ 4 วินาที เพื่อ ทำให้เครื่องเย็นลง และ LED เปิด/สแตนด์บาย จะกะพริบเป็นสี่สัม เมื่อไฟ LED เปิด/สแตนด์บาย ติดเป็นสี่สัมต่อเนื่อง, โปรเจ็กเตอร์ ได้เข้าสู่โหมดสแตนด์บาย

ถ้าคุณต้องการเปิดโปรเจ็ก เตอร์ใหม่ คุณต้องรอจนกระทังโปรเจ็ก เตอร์เสร็จสินกระบวนการทำความเย็น และเข้าสู่โหมดสแตนด์บาย แล้ว เมืออยู่ในโหมดสแตนด์บาย, เพียงกดปุ่ม "**也**" เพือเรีม โปร เจ็กเตอร์ใหม

ถอดสายเพาเวอร์จากเด้าเสียบไฟฟ้าและโปรเจ็กเตอร์

### ไฟแสดงสถานะการเตือน

เมือไฟแสดงสถานะการเตือน (ดูด้านล่าง) ติด, โปรเจ็กเตอร์จะปิด เครืองโดยอัตโนมัติ:

- ไฟแสดงสถานะ LED "หลอด"จะติดเป็นสีแดง และถ้าเครือง "เปิด/ สแตนด์บาย"ไฟแสดงสถานะจะกะพริบ เป็นสีเหลือง
- ไฟ LED แสดงสถานะที "อุณหภูมิ″จะติดสว่างเป็นสีแดง ตรงนีบ่ง บอกว่าโปรเจ๊กเตอร์มีความร้อนสูงเกินไป ภายใต้สภาพการใช้งาน ปกติ โปรเจ๊กเตอร์ควรเปิดใช้งานได้ตามปกติ
- ไฟแสดงสถานะ LED "อุณหภูมิ" กะพริบเป็นสีแดง และถ้าเครือง "เปิด/สแตนด์บาย" ไฟแสดงสถานะ จะกะพริบเป็นสีเหลือง

ถอดปลั๊กสายเพาเวอร์จากโปรเจ็กเตอร์, รอเป็นเวลา 30 วินาที และ ลองอีกครั้ง ถ้าไฟแสดงสถานะการเตือนติดขึ้นอีกครั้ง โปรดดิดด่อศูนย์ บริการที่ใกล้คุณที่สุด เพื่อขอความช่วยเหลือ

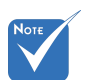

๑ิดด่อ ใกลัสุด ศูนย์ ให้บริการลูกค้า หากเครืองโปรเจ็ก เตอร์แสดงอาการ เหล่านี

15 ไทย

### การปรับภาพที่ฉาย

### การปรับความสูงของโปรเจ็กเตอร

### โปรเจ็กเตอร์มีขาปรับระดับให้ สำหรับปรับความสูงของภาพ

- ค้นหาขาปรับตำแหน่งที่คุณต้องการปรับ ที่ข้างใต้ของ โปรเจ็กเต อร
- หมุนวงแหวนปรับตามเข็มนาฬิกาถ้าต้องการยกโปรเจ็กเตอร์ให้ สูงขึ้นหรือหมุนทวนเข็มนาฬิกาเพื่อลดระดับของโปรเจ็กเตอร์ลง ทำซ้าจนกว่าจะได้ระดับที่ต้องการ

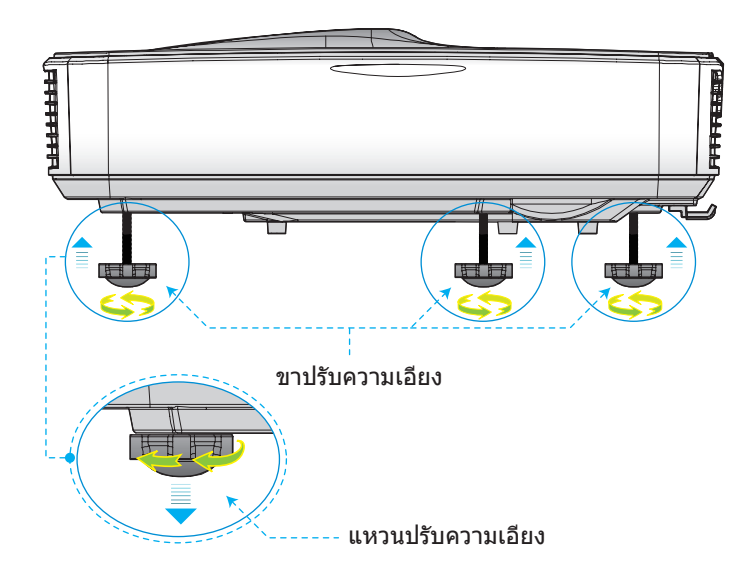

### การปรับ โฟกัสของโปรเจ็กเตอร์

ในการปรับโฟกัสภาพ ให้สไลด์สวิตซ์โฟกัส จนกระทังภาพชัด

- 1080p ซีรีย์: เครืองโปรเจ็กเตอร์จะเน้นระยะทาง (เลนส์ถึงผนัง)
  จาก 1.654 ถึง 2.205 ฟุต (0.504 ถึง 0.672 เมตร)
- WUXGA ซีรีย์: เครื่องโปรเล็กเตอร์จะเน้นระยะทาง (เลนส์ถึงผนัง) จาก 1.644 ถึง 2.198 ฟุต (0.501 ถึง 0.670 เมตร)

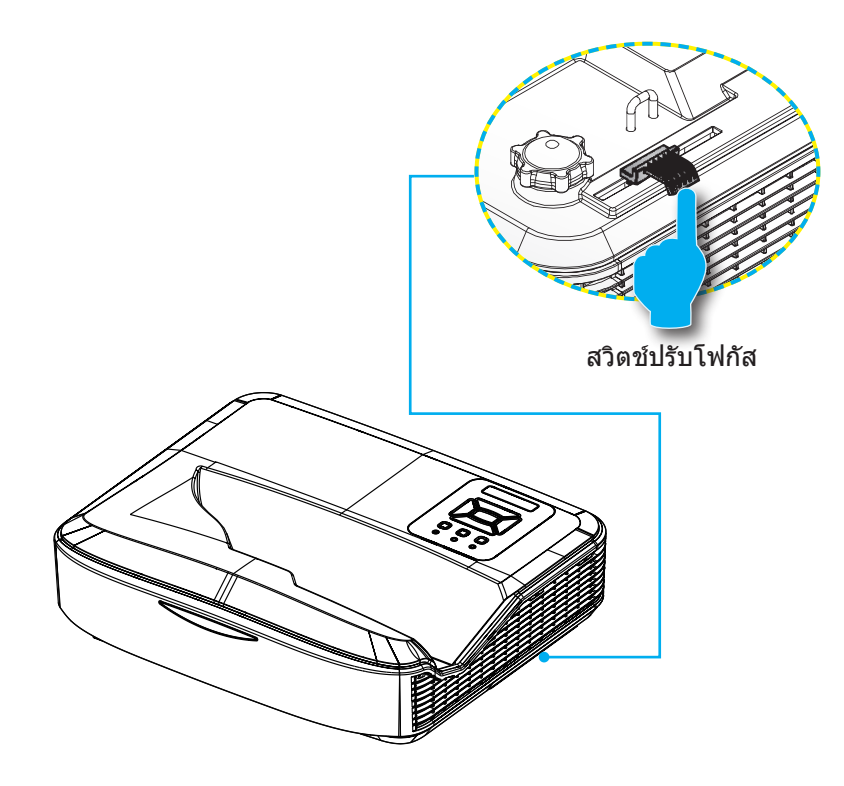

### การปรับขนาดของภาพที่ฉาย (ทแยงมุม)

- 1080p: ขนาดของภาพจากเครื่องโปรเจคเตอร์มีขนาดตั้งแต่ 90 ถึง 120 นีว (2.286 ถึง 3.048 เมตร)
- WUXGA: ขนาดของภาพจากเครื่องโปรเจคเตอร์มีขนาดดังแต่ 93 ถึง 123 นีว (2.362 ถึง 3.124 เมตร)

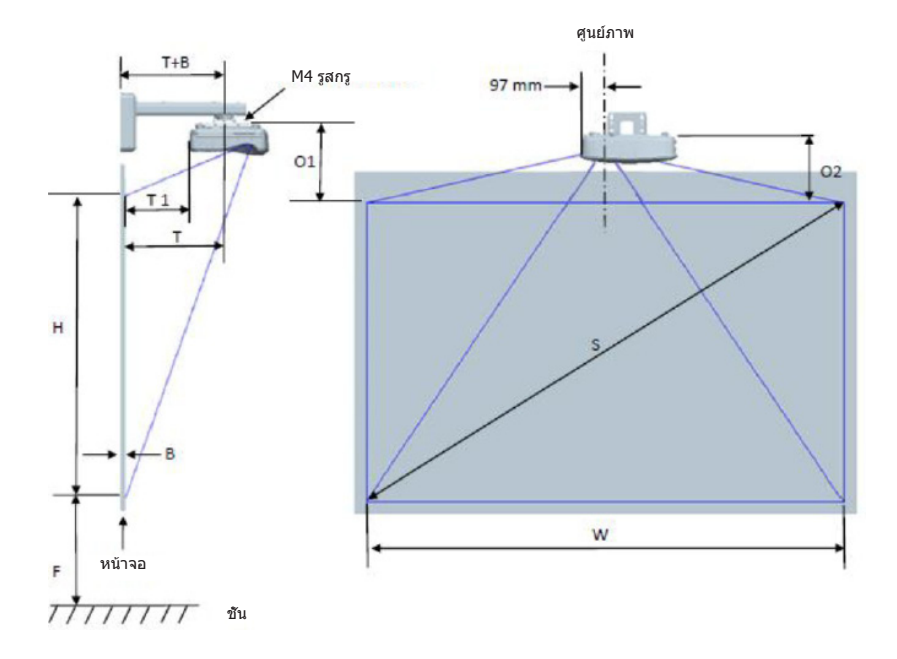

| 1080P (16:9) แผนภูมิการวัดการติดตั้งผนัง          |                                                   |                                             |                                           |                  |         |                                                       |                                                                                                    |                                                                                                    |                                                                                    |                                                                                                 |                                                                                           |
|---------------------------------------------------|---------------------------------------------------|---------------------------------------------|-------------------------------------------|------------------|---------|-------------------------------------------------------|----------------------------------------------------------------------------------------------------|----------------------------------------------------------------------------------------------------|------------------------------------------------------------------------------------|-------------------------------------------------------------------------------------------------|-------------------------------------------------------------------------------------------|
| ขนาด<br>ภาพแนว<br>ทแยงมุม<br>(S) หน่วย<br>เป็นนิว | ขนาดภาพ<br>แนวทแยง<br>มุม (S)<br>หน่วยเป็น<br>มม. | ความกว้าง<br>ของภาพ<br>(W) หน่วย<br>เป็นมม. | ความสูงของ<br>ภาพ (H)<br>หน่วยเป็น<br>มม. | ระยะทาง<br>ขว้าง | ออฟเช็ด | ออฟเซ็ด<br>ความคลาด<br>เคลือนที<br>ยอมรับได้<br>(+/-) | ระยะทางจาก<br>พื้นผิวของ<br>ไวท์บอร์ด<br>ไปจนถึงที<br>กึงกลางตัวยึด<br>โปรเจ็กเดอร์<br>(T) หน่วย<br>เป็นมม. | ระยะทางจาก<br>พื้นผิวของ<br>ไวท์บอร์ด<br>ไปจนถึงด้าน<br>หลังของ<br>โปรเจ็กเดอร์<br>(T1) หน่วย<br>เป็นมม. | ระยะทาง<br>จากด้านบน<br>ของภาพถึง<br>ด้านบนของ<br>แผ่นผนัง<br>(O) หน่วย<br>เป็นมม. | ระยะทางจาก<br>ด้านบนของ<br>ภาพถึงด้าน<br>บนของส่วน<br>ด่อประสาน<br>บอส (O1)<br>หน่วยเป็น<br>มม. | ระยะทางจาก<br>ด้านบนของ<br>ภาพจนถึง<br>ด้านบนของ<br>โปรเจ็กเดอร์<br>(O2) หน่วย<br>เป็นมม. |
| 90                                                | 2.286                                             | 1.992                                       | 1.121                                     | 504              | 224     | 34                                                    | 379                                                                                                    | 242                                                                                                    | 363                                                                                | 287                                                                                             | 267                                                                                       |
| 91                                                | 2.311                                             | 2.015                                       | 1.133                                     | 510              | 227     | 34                                                    | 385                                                                                                    | 248                                                                                                    | 366                                                                                | 290                                                                                             | 270                                                                                       |
| 92                                                | 2.337                                             | 2.037                                       | 1.146                                     | 515              | 229     | 34                                                    | 390                                                                                                    | 253                                                                                                    | 368                                                                                | 292                                                                                             | 272                                                                                       |
| 93                                                | 2.362                                             | 2.059                                       | 1.158                                     | 521              | 232     | 35                                                    | 396                                                                                                    | 259                                                                                                    | 371                                                                                | 295                                                                                             | 275                                                                                       |
| 94                                                | 2.388                                             | 2.081                                       | 1.171                                     | 527              | 234     | 35                                                    | 402                                                                                                    | 265                                                                                                    | 373                                                                                | 297                                                                                             | 277                                                                                       |
| 95                                                | 2.413                                             | 2.103                                       | 1.183                                     | 532              | 237     | 35                                                    | 407                                                                                                    | 270                                                                                                    | 376                                                                                | 300                                                                                             | 280                                                                                       |
| 96                                                | 2.438                                             | 2.125                                       | 1.196                                     | 538              | 239     | 36                                                    | 413                                                                                                    | 276                                                                                                    | 378                                                                                | 302                                                                                             | 282                                                                                       |
| 97                                                | 2.464                                             | 2.147                                       | 1.208                                     | 543              | 242     | 36                                                    | 418                                                                                                    | 281                                                                                                    | 381                                                                                | 305                                                                                             | 285                                                                                       |
| 98                                                | 2.489                                             | 2.170                                       | 1.220                                     | 549              | 244     | 37                                                    | 424                                                                                                    | 287                                                                                                    | 383                                                                                | 307                                                                                             | 287                                                                                       |
| 99                                                | 2.515                                             | 2.192                                       | 1.233                                     | 555              | 247     | 37                                                    | 430                                                                                                    | 293                                                                                                    | 386                                                                                | 310                                                                                             | 290                                                                                       |
| 100                                               | 2.540                                             | 2.214                                       | 1.245                                     | 560              | 249     | 37                                                    | 435                                                                                                    | 298                                                                                                    | 388                                                                                | 312                                                                                             | 292                                                                                       |
| 101                                               | 2.565                                             | 2.236                                       | 1.258                                     | 566              | 252     | 38                                                    | 441                                                                                                    | 304                                                                                                    | 391                                                                                | 315                                                                                             | 295                                                                                       |
| 102                                               | 2.591                                             | 2.258                                       | 1.270                                     | 571              | 254     | 38                                                    | 446                                                                                                    | 309                                                                                                    | 393                                                                                | 317                                                                                             | 297                                                                                       |
| 103                                               | 2.616                                             | 2.280                                       | 1.283                                     | 577              | 257     | 38                                                    | 452                                                                                                    | 315                                                                                                    | 396                                                                                | 320                                                                                             | 300                                                                                       |
| 104                                               | 2.642                                             | 2.302                                       | 1.295                                     | 583              | 259     | 39                                                    | 458                                                                                                    | 321                                                                                                    | 398                                                                                | 322                                                                                             | 302                                                                                       |
| 105                                               | 2.667                                             | 2.325                                       | 1.308                                     | 588              | 262     | 39                                                    | 463                                                                                                    | 326                                                                                                    | 401                                                                                | 325                                                                                             | 305                                                                                       |
| 106                                               | 2.692                                             | 2.347                                       | 1.320                                     | 594              | 264     | 40                                                    | 469                                                                                                    | 332                                                                                                    | 403                                                                                | 327                                                                                             | 307                                                                                       |
| 107                                               | 2.718                                             | 2.369                                       | 1.333                                     | 599              | 267     | 40                                                    | 474                                                                                                    | 337                                                                                                    | 406                                                                                | 330                                                                                             | 310                                                                                       |
| 108                                               | 2.743                                             | 2.391                                       | 1.345                                     | 605              | 269     | 40                                                    | 480                                                                                                    | 343                                                                                                    | 408                                                                                | 332                                                                                             | 312                                                                                       |
| 109                                               | 2.769                                             | 2.413                                       | 1.357                                     | 611              | 271     | 41                                                    | 486                                                                                                    | 349                                                                                                    | 410                                                                                | 334                                                                                             | 314                                                                                       |
| 110                                               | 2.794                                             | 2.435                                       | 1.370                                     | 616              | 274     | 41                                                    | 491                                                                                                    | 354                                                                                                    | 413                                                                                | 337                                                                                             | 317                                                                                       |
| 111                                               | 2.819                                             | 2.457                                       | 1.382                                     | 622              | 276     | 41                                                    | 497                                                                                                    | 360                                                                                                    | 415                                                                                | 339                                                                                             | 319                                                                                       |
| 112                                               | 2.845                                             | 2.480                                       | 1.395                                     | 627              | 279     | 42                                                    | 502                                                                                                    | 365                                                                                                    | 418                                                                                | 342                                                                                             | 322                                                                                       |
| 113                                               | 2.870                                             | 2.502                                       | 1.407                                     | 633              | 281     | 42                                                    | 508                                                                                                    | 371                                                                                                    | 420                                                                                | 344                                                                                             | 324                                                                                       |
| 114                                               | 2.896                                             | 2.524                                       | 1.420                                     | 639              | 284     | 43                                                    | 514                                                                                                    | 377                                                                                                    | 423                                                                                | 347                                                                                             | 327                                                                                       |
| 115                                               | 2.921                                             | 2.546                                       | 1.432                                     | 644              | 286     | 43                                                    | 519                                                                                                    | 382                                                                                                    | 425                                                                                | 349                                                                                             | 329                                                                                       |
| 116                                               | 2.946                                             | 2.568                                       | 1.445                                     | 650              | 289     | 43                                                    | 525                                                                                                    | 388                                                                                                    | 428                                                                                | 352                                                                                             | 332                                                                                       |
| 117                                               | 2.972                                             | 2.590                                       | 1.457                                     | 655              | 291     | 44                                                    | 530                                                                                                    | 393                                                                                                    | 430                                                                                | 354                                                                                             | 334                                                                                       |
| 118                                               | 2.997                                             | 2.612                                       | 1.470                                     | 661              | 294     | 44                                                    | 536                                                                                                    | 399                                                                                                    | 433                                                                                | 357                                                                                             | 337                                                                                       |
| 119                                               | 3.023                                             | 2.634                                       | 1.482                                     | 667              | 296     | 44                                                    | 542                                                                                                    | 405                                                                                                    | 435                                                                                | 359                                                                                             | 339                                                                                       |
| 120                                               | 3.048                                             | 2.657                                       | 1.494                                     | 672              | 299     | 45                                                    | 547                                                                                                    | 410                                                                                                    | 438                                                                                | 362                                                                                             | 342                                                                                       |

19/

|                                                   | 1080P (16:10) แผนภูมิการวัดการติดดังผนัง          |                                             |                                           |                  |         |                                                       |                                                                                                    |                                                                                                    |                                                                                    |                                                                                                 |                                                                                           |
|---------------------------------------------------|---------------------------------------------------|---------------------------------------------|-------------------------------------------|------------------|---------|-------------------------------------------------------|----------------------------------------------------------------------------------------------------|----------------------------------------------------------------------------------------------------|------------------------------------------------------------------------------------|-------------------------------------------------------------------------------------------------|-------------------------------------------------------------------------------------------|
| ขนาด<br>ภาพแนว<br>ทแยงมุม<br>(S) หน่วย<br>เป็นนิว | ขนาดภาพ<br>แนวทแยง<br>มุม (S)<br>หน่วยเป็น<br>มม. | ความกว้าง<br>ของภาพ<br>(W) หน่วย<br>เป็นมม. | ความสูงของ<br>ภาพ (H)<br>หน่วยเป็น<br>มม. | ระยะทาง<br>ขว้าง | ออฟเช็ด | ออฟเซ็ด<br>ความคลาด<br>เคลือนที<br>ยอมรับได้<br>(+/-) | ระยะทางจาก<br>พื้นผิวของ<br>ไวท์บอร์ด<br>ไปจนถึงที<br>กึงกลางดัวยึด<br>โปรเจ็กเดอร์<br>(T) หน่วย<br>เป็นมม. | ระยะทางจาก<br>พื้นผิวของ<br>ไวท์บอร์ด<br>ไปจนถึงด้าน<br>หลังของ<br>โปรเจ็กเดอร์<br>(T1) หน่วย<br>เป็นมม. | ระยะทาง<br>จากด้านบน<br>ของภาพถึง<br>ด้านบนของ<br>แผ่นผนัง<br>(O) หน่วย<br>เป็นมม. | ระยะทางจาก<br>ด้านบนของ<br>ภาพถึงด้าน<br>บนของส่วน<br>ต่อประสาน<br>บอส (O1)<br>หน่วยเป็น<br>มม. | ระยะทางจาก<br>ด้านบนของ<br>ภาพจนถึง<br>ด้านบนของ<br>โปรเจ็กเดอร์<br>(O2) หน่วย<br>เป็นมม. |
| 92                                                | 2.337                                             | 1.982                                       | 1.239                                     | 501              | 211     | 37                                                    | 376                                                                                                    | 239                                                                                                    | 350                                                                                | 274                                                                                             | 254                                                                                       |
| 93                                                | 2.362                                             | 2.003                                       | 1.252                                     | 507              | 213     | 38                                                    | 382                                                                                                    | 245                                                                                                    | 352                                                                                | 276                                                                                             | 256                                                                                       |
| 94                                                | 2.388                                             | 2.025                                       | 1.265                                     | 512              | 215     | 38                                                    | 387                                                                                                    | 250                                                                                                    | 354                                                                                | 278                                                                                             | 258                                                                                       |
| 95                                                | 2.413                                             | 2.046                                       | 1.279                                     | 518              | 217     | 38                                                    | 393                                                                                                    | 256                                                                                                    | 356                                                                                | 280                                                                                             | 260                                                                                       |
| 96                                                | 2.438                                             | 2.068                                       | 1.292                                     | 523              | 220     | 39                                                    | 398                                                                                                    | 261                                                                                                    | 359                                                                                | 283                                                                                             | 263                                                                                       |
| 97                                                | 2.464                                             | 2.089                                       | 1.306                                     | 529              | 222     | 39                                                    | 404                                                                                                    | 267                                                                                                    | 361                                                                                | 285                                                                                             | 265                                                                                       |
| 98                                                | 2.489                                             | 2.111                                       | 1.319                                     | 534              | 224     | 40                                                    | 409                                                                                                    | 272                                                                                                    | 363                                                                                | 287                                                                                             | 267                                                                                       |
| 99                                                | 2.515                                             | 2.132                                       | 1.333                                     | 539              | 227     | 40                                                    | 414                                                                                                    | 277                                                                                                    | 366                                                                                | 290                                                                                             | 270                                                                                       |
| 100                                               | 2.540                                             | 2.154                                       | 1.346                                     | 545              | 229     | 40                                                    | 420                                                                                                    | 283                                                                                                    | 368                                                                                | 292                                                                                             | 272                                                                                       |
| 101                                               | 2.565                                             | 2.175                                       | 1.360                                     | 550              | 231     | 41                                                    | 425                                                                                                    | 288                                                                                                    | 370                                                                                | 294                                                                                             | 274                                                                                       |
| 102                                               | 2.591                                             | 2.197                                       | 1.373                                     | 556              | 233     | 41                                                    | 431                                                                                                    | 294                                                                                                    | 372                                                                                | 296                                                                                             | 276                                                                                       |
| 103                                               | 2.616                                             | 2.219                                       | 1.387                                     | 561              | 236     | 42                                                    | 436                                                                                                    | 299                                                                                                    | 375                                                                                | 299                                                                                             | 279                                                                                       |
| 104                                               | 2.642                                             | 2.240                                       | 1.400                                     | 567              | 238     | 42                                                    | 442                                                                                                    | 305                                                                                                    | 377                                                                                | 301                                                                                             | 281                                                                                       |
| 105                                               | 2.667                                             | 2.262                                       | 1.414                                     | 572              | 240     | 42                                                    | 447                                                                                                    | 310                                                                                                    | 379                                                                                | 303                                                                                             | 283                                                                                       |
| 106                                               | 2.692                                             | 2.283                                       | 1.427                                     | 578              | 243     | 43                                                    | 453                                                                                                    | 316                                                                                                    | 382                                                                                | 306                                                                                             | 286                                                                                       |
| 107                                               | 2.718                                             | 2.305                                       | 1.440                                     | 583              | 245     | 43                                                    | 458                                                                                                    | 321                                                                                                    | 384                                                                                | 308                                                                                             | 288                                                                                       |
| 108                                               | 2.743                                             | 2.326                                       | 1.454                                     | 589              | 247     | 44                                                    | 464                                                                                                    | 327                                                                                                    | 386                                                                                | 310                                                                                             | 290                                                                                       |
| 109                                               | 2.769                                             | 2.348                                       | 1.467                                     | 594              | 249     | 44                                                    | 469                                                                                                    | 332                                                                                                    | 388                                                                                | 312                                                                                             | 292                                                                                       |
| 110                                               | 2.794                                             | 2.369                                       | 1.481                                     | 599              | 252     | 44                                                    | 474                                                                                                    | 337                                                                                                    | 391                                                                                | 315                                                                                             | 295                                                                                       |
| 111                                               | 2.819                                             | 2.391                                       | 1.494                                     | 605              | 254     | 45                                                    | 480                                                                                                    | 343                                                                                                    | 393                                                                                | 317                                                                                             | 297                                                                                       |
| 112                                               | 2.845                                             | 2.412                                       | 1.508                                     | 610              | 256     | 45                                                    | 485                                                                                                    | 348                                                                                                    | 395                                                                                | 319                                                                                             | 299                                                                                       |
| 113                                               | 2.870                                             | 2.434                                       | 1.521                                     | 616              | 259     | 46                                                    | 491                                                                                                    | 354                                                                                                    | 398                                                                                | 322                                                                                             | 302                                                                                       |
| 114                                               | 2.896                                             | 2.455                                       | 1.535                                     | 621              | 261     | 46                                                    | 496                                                                                                    | 359                                                                                                    | 400                                                                                | 324                                                                                             | 304                                                                                       |
| 115                                               | 2.921                                             | 2.477                                       | 1.548                                     | 627              | 263     | 46                                                    | 502                                                                                                    | 365                                                                                                    | 402                                                                                | 326                                                                                             | 306                                                                                       |
| 116                                               | 2.946                                             | 2.499                                       | 1.562                                     | 632              | 265     | 47                                                    | 507                                                                                                    | 370                                                                                                    | 404                                                                                | 328                                                                                             | 308                                                                                       |
| 117                                               | 2.972                                             | 2.520                                       | 1.575                                     | 638              | 268     | 47                                                    | 513                                                                                                    | 376                                                                                                    | 407                                                                                | 331                                                                                             | 311                                                                                       |
| 118                                               | 2.997                                             | 2.542                                       | 1.589                                     | 643              | 270     | 48                                                    | 518                                                                                                    | 381                                                                                                    | 409                                                                                | 333                                                                                             | 313                                                                                       |
| 119                                               | 3.023                                             | 2.563                                       | 1.602                                     | 648              | 272     | 48                                                    | 523                                                                                                    | 386                                                                                                    | 411                                                                                | 335                                                                                             | 315                                                                                       |
| 120                                               | 3.048                                             | 2.585                                       | 1.615                                     | 654              | 275     | 48                                                    | 529                                                                                                    | 392                                                                                                    | 414                                                                                | 338                                                                                             | 318                                                                                       |
| 121                                               | 3.073                                             | 2.606                                       | 1.629                                     | 659              | 277     | 49                                                    | 534                                                                                                    | 397                                                                                                    | 416                                                                                | 340                                                                                             | 320                                                                                       |
| 122                                               | 3.099                                             | 2.628                                       | 1.642                                     | 665              | 279     | 49                                                    | 540                                                                                                    | 403                                                                                                    | 418                                                                                | 342                                                                                             | 322                                                                                       |
| 123                                               | 3.124                                             | 2.649                                       | 1.656                                     | 670              | 281     | 50                                                    | 545                                                                                                    | 408                                                                                                    | 420                                                                                | 344                                                                                             | 324                                                                                       |
| 124                                               | 3.150                                             | 2.671                                       | 1.669                                     | 676              | 284     | 50                                                    | 551                                                                                                    | 414                                                                                                    | 423                                                                                | 347                                                                                             | 327                                                                                       |

🔹 ตารางนี้ใช้สำหรับการอ้างอิงเท่านั้น

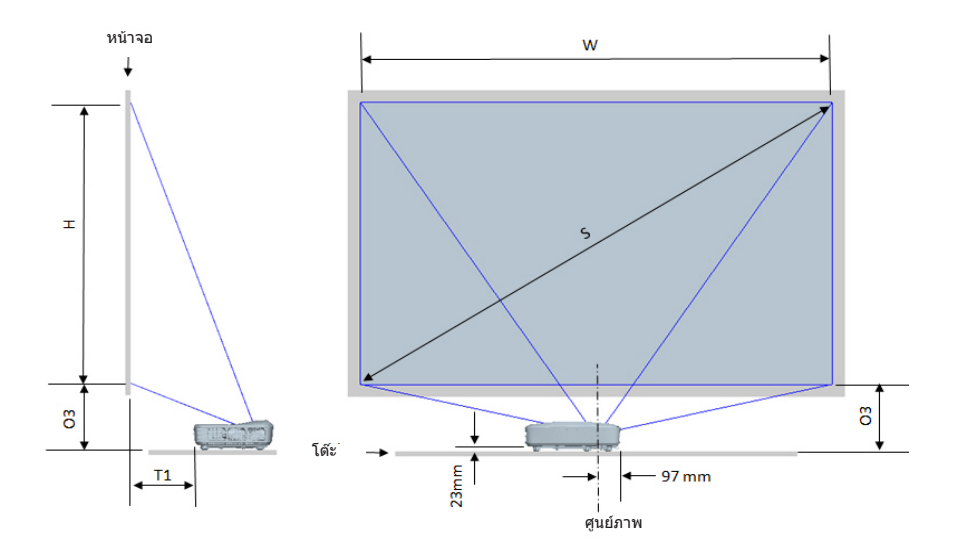

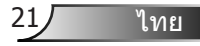

| 1080P (16:9) แผนภูมิการวัดการติดตั้งโต๊ะ |                                       |                                     |                                    |                                                                                          |                                                                     |  |
|------------------------------------------|---------------------------------------|-------------------------------------|------------------------------------|------------------------------------------------------------------------------------------|---------------------------------------------------------------------|--|
| ขนาดภาพแนวทแยง<br>มุม (S) หน่วยเป็นนิว   | ขนาดภาพแนวทแยงมุม (S)<br>หน่วยเป็นมม. | ความกว้างของภาพ (W)<br>หน่วยเป็นมม. | ความสูงของภาพ (H) หน่วย<br>เป็นมม. | ระยะทางจากพื้นผิวของ<br>ไวท์บอร์ดไปจนถึงด้าน<br>หลังของโปรเจ็กเดอร์ (T1)<br>หน่วยเป็นมม. | ระยะทางจากด้านล่างของ<br>ภาพจนถึงด้านบนของโต๊ะ<br>(O3) หน่วยเป็นมม. |  |
| 90                                       | 2.286                                 | 1.992                               | 1.121                              | 242                                                                                      | 290                                                                 |  |
| 91                                       | 2.311                                 | 2.015                               | 1.133                              | 248                                                                                      | 293                                                                 |  |
| 92                                       | 2.337                                 | 2.037                               | 1.146                              | 253                                                                                      | 295                                                                 |  |
| 93                                       | 2.362                                 | 2.059                               | 1.158                              | 259                                                                                      | 298                                                                 |  |
| 94                                       | 2.388                                 | 2.081                               | 1.171                              | 265                                                                                      | 300                                                                 |  |
| 95                                       | 2.413                                 | 2.103                               | 1.183                              | 270                                                                                      | 303                                                                 |  |
| 96                                       | 2.438                                 | 2.125                               | 1.196                              | 276                                                                                      | 305                                                                 |  |
| 97                                       | 2.464                                 | 2.147                               | 1.208                              | 281                                                                                      | 308                                                                 |  |
| 98                                       | 2.489                                 | 2.170                               | 1.220                              | 287                                                                                      | 310                                                                 |  |
| 99                                       | 2.515                                 | 2.192                               | 1.233                              | 293                                                                                      | 313                                                                 |  |
| 100                                      | 2.540                                 | 2.214                               | 1.245                              | 298                                                                                      | 315                                                                 |  |
| 101                                      | 2.565                                 | 2.236                               | 1.258                              | 304                                                                                      | 318                                                                 |  |
| 102                                      | 2.591                                 | 2.258                               | 1.270                              | 309                                                                                      | 320                                                                 |  |
| 103                                      | 2.616                                 | 2.280                               | 1.283                              | 315                                                                                      | 323                                                                 |  |
| 104                                      | 2.642                                 | 2.302                               | 1.295                              | 321                                                                                      | 325                                                                 |  |
| 105                                      | 2.667                                 | 2.325                               | 1.308                              | 326                                                                                      | 328                                                                 |  |
| 106                                      | 2.692                                 | 2.347                               | 1.320                              | 332                                                                                      | 330                                                                 |  |
| 107                                      | 2.718                                 | 2.369                               | 1.333                              | 337                                                                                      | 333                                                                 |  |
| 108                                      | 2.743                                 | 2.391                               | 1.345                              | 343                                                                                      | 335                                                                 |  |
| 109                                      | 2.769                                 | 2.413                               | 1.357                              | 349                                                                                      | 337                                                                 |  |
| 110                                      | 2.794                                 | 2.435                               | 1.370                              | 354                                                                                      | 340                                                                 |  |
| 111                                      | 2.819                                 | 2.457                               | 1.382                              | 360                                                                                      | 342                                                                 |  |
| 112                                      | 2.845                                 | 2.480                               | 1.395                              | 365                                                                                      | 345                                                                 |  |
| 113                                      | 2.870                                 | 2.502                               | 1.407                              | 371                                                                                      | 347                                                                 |  |
| 114                                      | 2.896                                 | 2.524                               | 1.420                              | 377                                                                                      | 350                                                                 |  |
| 115                                      | 2.921                                 | 2.546                               | 1.432                              | 382                                                                                      | 352                                                                 |  |
| 116                                      | 2.946                                 | 2.568                               | 1.445                              | 388                                                                                      | 355                                                                 |  |
| 117                                      | 2.972                                 | 2.590                               | 1.457                              | 393                                                                                      | 357                                                                 |  |
| 118                                      | 2.997                                 | 2.612                               | 1.470                              | 399                                                                                      | 360                                                                 |  |
| 119                                      | 3.023                                 | 2.634                               | 1.482                              | 405                                                                                      | 362                                                                 |  |
| 120                                      | 3.048                                 | 2.657                               | 1.494                              | 410                                                                                      | 365                                                                 |  |

| WUXGA (16:10) แผนภูมิการวัดการติดตั้งโด๊ะ |                                       |                                     |                                    |                                                                                          |                                                                     |  |
|-------------------------------------------|---------------------------------------|-------------------------------------|------------------------------------|------------------------------------------------------------------------------------------|---------------------------------------------------------------------|--|
| ขนาดภาพแนวทแยง<br>มุม (S) หน่วยเป็นนีว    | ขนาดภาพแนวทแยงมุม (S)<br>หน่วยเป็นมม. | ความกว้างของภาพ (W)<br>หน่วยเป็นมม. | ความสูงของภาพ (H) หน่วย<br>เป็นมม. | ระยะทางจากพื้นผิวของ<br>ไวท์บอร์ดไปจนถึงด้าน<br>หลังของโปรเจ็กเดอร์ (T1)<br>หน่วยเป็นมม. | ระยะทางจากด้านล่างของ<br>ภาพจนถึงด้านบนของโต๊ะ<br>(O3) หน่วยเป็นมม. |  |
| 92                                        | 2.337                                 | 1.982                               | 1.239                              | 239                                                                                      | 277                                                                 |  |
| 93                                        | 2.362                                 | 2.003                               | 1.252                              | 245                                                                                      | 279                                                                 |  |
| 94                                        | 2.388                                 | 2.025                               | 1.265                              | 250                                                                                      | 281                                                                 |  |
| 95                                        | 2.413                                 | 2.046                               | 1.279                              | 256                                                                                      | 283                                                                 |  |
| 96                                        | 2.438                                 | 2.068                               | 1.292                              | 261                                                                                      | 286                                                                 |  |
| 97                                        | 2.464                                 | 2.089                               | 1.306                              | 267                                                                                      | 288                                                                 |  |
| 98                                        | 2.489                                 | 2.111                               | 1.319                              | 272                                                                                      | 290                                                                 |  |
| 99                                        | 2.515                                 | 2.132                               | 1.333                              | 277                                                                                      | 293                                                                 |  |
| 100                                       | 2.540                                 | 2.154                               | 1.346                              | 283                                                                                      | 295                                                                 |  |
| 101                                       | 2.565                                 | 2.175                               | 1.360                              | 288                                                                                      | 297                                                                 |  |
| 102                                       | 2.591                                 | 2.197                               | 1.373                              | 294                                                                                      | 299                                                                 |  |
| 103                                       | 2.616                                 | 2.219                               | 1.387                              | 299                                                                                      | 302                                                                 |  |
| 104                                       | 2.642                                 | 2.240                               | 1.400                              | 305                                                                                      | 304                                                                 |  |
| 105                                       | 2.667                                 | 2.262                               | 1.414                              | 310                                                                                      | 306                                                                 |  |
| 106                                       | 2.692                                 | 2.283                               | 1.427                              | 316                                                                                      | 309                                                                 |  |
| 107                                       | 2.718                                 | 2.305                               | 1.440                              | 321                                                                                      | 311                                                                 |  |
| 108                                       | 2.743                                 | 2.326                               | 1.454                              | 327                                                                                      | 313                                                                 |  |
| 109                                       | 2.769                                 | 2.348                               | 1.467                              | 332                                                                                      | 315                                                                 |  |
| 110                                       | 2.794                                 | 2.369                               | 1.481                              | 337                                                                                      | 318                                                                 |  |
| 111                                       | 2.819                                 | 2.391                               | 1.494                              | 343                                                                                      | 320                                                                 |  |
| 112                                       | 2.845                                 | 2.412                               | 1.508                              | 348                                                                                      | 322                                                                 |  |
| 113                                       | 2.870                                 | 2.434                               | 1.521                              | 354                                                                                      | 325                                                                 |  |
| 114                                       | 2.896                                 | 2.455                               | 1.535                              | 359                                                                                      | 327                                                                 |  |
| 115                                       | 2.921                                 | 2.477                               | 1.548                              | 365                                                                                      | 329                                                                 |  |
| 116                                       | 2.946                                 | 2.499                               | 1.562                              | 370                                                                                      | 331                                                                 |  |
| 117                                       | 2.972                                 | 2.520                               | 1.575                              | 376                                                                                      | 334                                                                 |  |
| 118                                       | 2.997                                 | 2.542                               | 1.589                              | 381                                                                                      | 336                                                                 |  |
| 119                                       | 3.023                                 | 2.563                               | 1.602                              | 386                                                                                      | 338                                                                 |  |
| 120                                       | 3.048                                 | 2.585                               | 1.615                              | 392                                                                                      | 341                                                                 |  |
| 121                                       | 3.073                                 | 2.606                               | 1.629                              | 397                                                                                      | 343                                                                 |  |
| 122                                       | 3.099                                 | 2.628                               | 1.642                              | 403                                                                                      | 345                                                                 |  |
| 123                                       | 3.124                                 | 2.649                               | 1.656                              | 408                                                                                      | 347                                                                 |  |
| 124                                       | 3.150                                 | 2.671                               | 1.669                              | 414                                                                                      | 350                                                                 |  |

แผงควบคุม & รีโมทคอนโทรล

แผงควบคุม

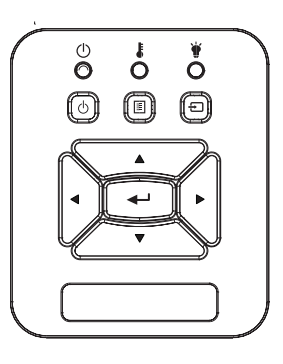

### การใช้แผงควบคุม

| เพาเวอร                                      | ወ | ดูส่วน ``การเปิด/ปิดโปรเจ็กเตอร์″ ในหน้า14 ~ 15                                         |
|----------------------------------------------|---|-----------------------------------------------------------------------------------------|
| ป้อน                                         |   | กด "ป้อน" เพื่อ ยืนยันการเลือกรายการของคุณ.                                             |
| นำเข้า                                       |   | กด "นำเข้า″ เพือเลือกสัญญาณเข้า                                                         |
| ເມນູ                                         |   | กด "เมนู" เพื่อเปิดเมนูทีแสดงบนหน้าจอ (OSD) ใน<br>การออกจากเมนู OSD, กด "เมนู" อีกครั้ง |
| ปุ่มเลือก 4 ทิศทาง                           |   | ใช้ ▲▼◀▶ เพือเลือกรายการ หรือปรับแต่งสีงทีคุณ<br>เลือก                                  |
| LED หลอด                                     |   | ตรวจดูไฟ LED แสดงสถานะของสถานะแหล่งกำเนิด<br>แสงสว่างของโปรเจ็กเตอร์                    |
| ไฟ LED อุณหภูมิ                              |   | ตรวจดูไฟ LED แสดงสถานะของสถานะอุณหภูมิของ<br>โปรเจ๊กเตอร์                               |
| ไฟ LED แสดง<br>สถานะเปิดใช้งาน/<br>สแตนด์บาย |   | ตรวจดูไฟ LED แสดงสถานะของสถานะพาวเวอร์ของ<br>โปรเจ๊กเดอร์                               |

24

### รีโมทคอนโทรล

9 ve5

| การเขรเมทคอน เทรล            |                                                                                          |  |  |  |  |
|------------------------------|------------------------------------------------------------------------------------------|--|--|--|--|
| เครืองส่งสัญญาณ<br>อินฟราเรด | ส่งสัญญาณไปยังโปรเจ็กเตอร์                                                               |  |  |  |  |
| LED                          | ไฟแสดงสถานะ LED                                                                          |  |  |  |  |
| พาวเวอร์ 🔘                   | ดูส่วน "การเปิด/ปิดโปรเจ็กเตอร์″ ในหน้า14<br>~ 15                                        |  |  |  |  |
| ออก                          | กด "ออก″ เพื่อปิดเมนู                                                                    |  |  |  |  |
| ขยายเข้า                     | ซูมเข้าที่จอโปรเจ็กเตอร์                                                                 |  |  |  |  |
| รีเข็ด                       | กลับการปรับและการตังค่ากลับไปเป็นค่าเรีม<br>ต้นจากโรงงาน (ยกเว้นเคาน์เตอร์หลอดไฟ)        |  |  |  |  |
| ขยายออก                      | ขยายออกจอแสองผลโปรเจ็กเตอร์                                                              |  |  |  |  |
| ป้อน                         | ยืนยันการเลือกรายการของคุณ                                                               |  |  |  |  |
| นำเข้า                       | กด ``นำเข้า'' เพือเลือกสัญญาณเข้า                                                        |  |  |  |  |
| อัดโนมัติ                    | ซิงโครไนซ์โปรเจ็กเตอร์ไปยังสัญญาณเข้า<br>โดยอัตโนมัติ                                    |  |  |  |  |
| ปุ่มเลือก 4 ทิศทาง           | ใช้ ▲▼◀► เพือเลือกรายการ หรือปรับแต่ง<br>สึงทีคุณเลือก                                   |  |  |  |  |
| แก้ภาพบิดเบียว +/-           | ปรับความผิดเพียนของภาพทีเกิดจากการ<br>เอียง โปรเจ็กเตอร์                                 |  |  |  |  |
| ระดับเสียง +/-               | ปรับเพือเพิม/ลดระดับเสียง                                                                |  |  |  |  |
| อัตราส่วนภาพ                 | ใช้ฟังก์ชันนีเพือเลือกอัตราส่วนภาพที่ต้องการ<br>                                         |  |  |  |  |
| ເນນູ                         | กด "เมนู″ เพื่อเปิดเมนูทีแสดงบนหน้าจอ<br>(OSD) ในการออกจากเมนู OSD, กด "เมนู″<br>อีกครัง |  |  |  |  |

|                                                                                                    | การใช้รีโมทคอ | านโทรล                                                       |
|----------------------------------------------------------------------------------------------------|---------------|--------------------------------------------------------------|
|                                                                                                    | VGA1          | กด "VGA1″ เพื่อเลือก VGA IN 1 คอนเนค<br>เดอร์                |
| CO<br>Power<br>CO<br>Menu<br>Ext                                                                                                    | จอสีดำ        | ปิด/เปิดเสียงและภาพชัวขณะ                                    |
|                                                                                                    | HDMI1         | กด "HDMI1″ เพือเลือก HDMI IN 1<br>คอนเนคเตอร์                |
|                                                                                                    | HDMI2         | กด "HDMI2″ เพือเลือก HDMI IN 2 คอน<br>เนคเตอร์               |
|                                                                                                    | VGA2          | กด "VGA2″ เพื่อเลือก VGA IN 2 คอนเนค<br>เตอร์                |
|                                                                                                    | วิดีโอ        | กด ``วิดีโอ″ เพือเลือกสัญญาณคอมโพสิต<br>วิดีโอ               |
| Keystone<br>Comp<br>Volume<br>Volume | หน้าจอค้าง    | หยุดภาพหน้าจอชัวคราว กดอีกครั้งเพือ<br>ดำเนินการต่อภาพหน้าจอ |
|                                                                                                    | ภาพ           | เลือกโหมดการแสดงผลจากไบรท์ พีซี หนัง<br>เกมและผู้ใช้งาน      |
| $H^{(2)} \oplus \oplus \oplus$                                                                                                    |               |                                                              |

### รีโมทรหัส IR

|               | NEC_CODE  |                    |        |       |  |
|---------------|-----------|--------------------|--------|-------|--|
| ปุ่มตำนาน     | ชุดคำสังเ | <b>ได้งขึ้นเอง</b> | ข้อมูล |       |  |
|               | ไบด์1     | ไบด์2              | ไบด์3  | ไบต์4 |  |
| พาวเวอร์      | FF        | FF                 | E8     | 17    |  |
| ขึ้น          | FF        | FF                 | E7     | 18    |  |
| ซ้าย          | FF        | FF                 | E6     | 19    |  |
| ป้อน          | FF        | FF                 | F8     | 7     |  |
| ขวา           | FF        | FF                 | F7     | 8     |  |
| ລູ            | FF        | FF                 | F6     | 9     |  |
| เมนู          | FF        | FF                 | EB     | 14    |  |
| ญ์ท+          | FF        | FF                 | FB     | 4     |  |
| ออก           | FF        | FF                 | FF     | 0     |  |
| อัดโนมัติ     | FF        | FF                 | FA     | 5     |  |
| รีเซ็ต        | FF        | FF                 | EA     | 15    |  |
| นำเข้า        | FF        | FF                 | EO     | 1F    |  |
| สุม-          | FF        | FF                 | FE     | 1     |  |
| คีย์สโตน +    | FF        | FF                 | F0     | 0F    |  |
| คีย์สโตน -    | FF        | FF                 | E2     | 1D    |  |
| ระดับเสียง -  | FF        | FF                 | F2     | 0D    |  |
| ระดับเสียง +  | FF        | FF                 | BD     | 42    |  |
| แบลงค์/1      | FF        | FF                 | BE     | 41    |  |
| ภาพ/2         | FF        | FF                 | F3     | 0C    |  |
| แง่มุม3       | FF        | FF                 | E3     | 1C    |  |
| VGA1 /4       | FF        | FF                 | BF     | 40    |  |
| แข็ง/5        | FF        | FF                 | EC     | 13    |  |
| HDMI1/6       | FF        | FF                 | E5     | 1A    |  |
| VGA2 /7       | FF        | FF                 | E4     | 1B    |  |
| HDMI2 /8      | FF        | FF                 | EF     | 10    |  |
| เอส-วิดีโอ /9 | FF        | FF                 | E1     | 1E    |  |

27

### เมนูทีแสดงบนหน้าจอ

โปรเจ็กเตอร์มีเมนูทีแสดงบนหน้าจอหลายภาษา ทีอนุญาตให้คุณ ทำการปรับภาพ และเปลี่ยนแปลงการตั้งค่าต่างๆ

### โครงสร้าง

หมายเหตุ: โปรดสังเกตว่า เมนูทีแสดงบนหน้าจอ (OSD) มีความหลากหลายซึ่งสอดคล้องกับ ประเภทของสัญญาณทีเลือกและรุ่นโปรเจคเตอร์ที่คุณใช้งาน

| เมนูหลักทรี<br>ระดับที่ 1 | ระดับที 2       | ระดับที 3                                                           | ระดับที่ 4         |
|---------------------------|-----------------|---------------------------------------------------------------------|--------------------|
|                           | โหมดสี          | ไบรท์ / พีซี / หนัง / การผสม /เกม / ผู้ใช้งาน                       |                    |
|                           | สีผนัง          | ขาว/เหลืองอ่อน/ฟ้าอ่อน/ชมพู/เขียวเข้ม                               |                    |
|                           | ความสว่าง       | เกจสำหรับปรับ                                                       |                    |
|                           | คอนทราสต์       | เกจสำหรับปรับ                                                       |                    |
|                           | ความชัด         | เกจสำหรับปรับ                                                       |                    |
|                           | ความอีมของสี    | เกจสำหรับปรับ                                                       |                    |
| เมฆอาพอ่าย                | โทนสี           | เกจสำหรับปรับ                                                       |                    |
| 661 1671 17461 121        | Gamma           | เกจสำหรับปรับ                                                       |                    |
|                           | อุณหภูมิสี      | เกจสำหรับปรับ (ดัวเลขจะต้องแสดงอุณหภูมิสีจริง)<br>6500K/7500K/8300K |                    |
|                           |                 | RGB                                                                 |                    |
|                           | การตั้งค่าสี    | โทนสี                                                               | เกจสำหรับปรับ      |
|                           |                 | ความอีมของสี                                                        | เกจสำหรับปรับ      |
|                           |                 | ได้รับ                                                              | เกจสำหรับปรับ      |
|                           | อัตราส่วนภาพ    | ออโต้ / 4:3 / 16:9 / 16:10 (อัลตร้าไวด์ 16:6)                       |                    |
|                           | เฟส             | เกจสำหรับปรับ                                                       |                    |
|                           | นาฬิกา          | เกจสำหรับปรับ                                                       |                    |
|                           | ตำแหน่งแนวนอน   | เกจสำหรับปรับ                                                       |                    |
|                           | ดำแหน่งแนวดัง   | เกจสำหรับปรับ                                                       |                    |
|                           | ซูมดิจิตอล      | เกจสำหรับปรับ                                                       |                    |
|                           |                 | คีย์สโตนแนวดัง                                                      | เกจสำหรับปรับ      |
|                           |                 | คีย์สโตนแนวนอน                                                      | เกจสำหรับปรับ      |
| เมนูหน้าจอ                |                 | 4 มุมเปิด / ปิด                                                     | เปิด/ปิด           |
|                           | การแกเขเรขาคะนด | ตารางสี                                                             | ขาว/เขียว/แดง/ม่วง |
|                           |                 | 4 มุมปรับ                                                           | ลวดลายสำหรับปรับ   |
|                           |                 | 4 มุมรีเซ็ต                                                         | ใช่/ไม่ใช่         |
|                           | เพดาน           | ด้านหน้า / ด้านหน้าเพดาน / ด้านหลัง / ด้านหลัง<br>เพดาน             |                    |
|                           | ขนาด            | เกจสำหรับปรับ                                                       |                    |
|                           |                 | ดำแหน่งแนวนอน                                                       |                    |
|                           | เบลยนรูปภาพ     | ดำแหน่งแนวตั้ง                                                      |                    |

ไทย

| เมนูหลักทรี<br>ระดับที 1 | ระดับที 2                      | ระดับที 3                                                                                                    | ระดับที่ 4 |
|--------------------------|--------------------------------|----------------------------------------------------------------------------------------------------|------------|
| เมนูการดังค่า            | เลือกภาษา                      | นมูน่อยสำหรับ 18 ภาษา<br>1: English<br>2: Deutsch<br>3: Svenska<br>4: Français<br>5: كر-ي<br>6: Nederlands<br>7: Bokmal & Nynorsk<br>8: Dansk<br>9: 简体中文<br>10: Polski<br>11: 한국어<br>12: Русский<br>13: Español<br>14: 繁體中文<br>15: Italiano<br>16: Portugués<br>17: Türkçe<br>18: 日本語 |            |
|                          | ดำแหน่งเมนู                    | ช้ายบน / ขวาลน / ตรงกลาง / ซ้ายล่าง / ขวาล่าง                                                                                                    |            |
|                          | ปีดคำบรรยาย                    | ปิด / CC1 / CC2 / CC3 / CC4                                                                                                    |            |
|                          | สัญญาณนำออก<br>VGA (แสตนบายด์) | เปิด/บีด                                                                                                    |            |
|                          | VGA 2 (พึงก์ชัน)               | เปิด/ปิด                                                                                                    |            |
|                          | LAN (แสตนบายด์)                | เปิด/ปิด                                                                                                    |            |
|                          | รูปแบบการทดสอบ                 | เปิด/ปิด                                                                                                    |            |
|                          | ระบบเปิดเครืองด่วน             | เปิด/ปิด                                                                                                    |            |
|                          | เปิดเครืองพร้อม<br>สัญญาณภาพ   | เปิด/ปิด                                                                                                    |            |
|                          | รีเซ็ด                         | ใช่/ไม่ใช่                                                                                                    |            |
|                          | ลำโพง                          | เปิด/ปิด                                                                                                    |            |
|                          | สายสัญญาณนำ<br>ออก             | เปิด/บีด                                                                                                    |            |
| 1919152001700            | ไมโครโฟน                       | เปิด/ปิด                                                                                                    |            |
| เทห้วะเอกเของ            | ซ่อน                           | เปิด/ปิด                                                                                                    |            |
|                          | ระดับเสียง                     | เกจสำหรับปรับ                                                                                                    |            |
|                          | ระดับเสียง<br>ไมโครโฟน         | เกจสำหรับปรับ                                                                                                    |            |

| เมนูหลักทรี<br>ระดับที่ 1 | ระดับที 2                            | ระดับที 3                                                                                     | ระดับที่ 4 |
|---------------------------|--------------------------------------|-----------------------------------------------------------------------------------------------|------------|
|                           | โลโก้                                | ค่าหลัก/ผู้ใช้งาน                                                                             |            |
|                           | จับหน้าจอ                            | ดำเนินการจับภาพหน้าจอและแสดงข้อความบนหน้า<br>จอ                                               |            |
|                           | เลือกแหล่ง<br>สัญญาณโดย<br>อัดโนมัติ | เปิด/ปิด                                                                                      |            |
|                           | นำเข้า                               | VGA-1 / VGA-2 / HDMI-1 / HDMI-2 / คอมโพสิต /<br>มัลติมีเดีย / จอแสดงผล LAN                    |            |
|                           | ปิดอัตโนมัติ (นาที)                  | เกจสำหรับปรับ                                                                                 |            |
| เมนูตัวเลือก              |                                      | จำนวนชั่วโมงการใช้งาน SSI (ปกติ)                                                              |            |
|                           | การตั้งค่า SSI                       | จำนวนชัวโมงการใช้งาน SSI (อีโค)                                                               |            |
|                           |                                      | โหมดพลังงาน SSI                                                                               | ปกติ / ECO |
|                           | ทัศนคติสูง                           | เปิด/ปิด                                                                                      |            |
|                           | เดือนการก                            | Filter Reminder                                                                               |            |
|                           | รอง(ชัวโมง)                          | ลบการแจ้งเดือน                                                                                | ใช่/ไม่ใช่ |
|                           | ข้อมูล                               | (แสดงเฉพาะ)                                                                                   | เปิด/ปิด   |
|                           | ID โปรเจ็กเตอร์                      | เกจสำหรับปรับ                                                                                 |            |
|                           | ไซเนจดิจิตอล                         | เปิด/ปิด                                                                                      |            |
|                           | สามมิติ                              | ปิด /เปิด/ออโต้                                                                               |            |
|                           | แปลง 3D                              | เปิด/ปิด                                                                                      |            |
| ເມນູ 3D                   | 3D                                   | Frame Packing / Side-by-Side (Half) / Top and<br>Bottom / Frame Sequential / Field Sequential |            |
|                           | 1080P@24                             | 96 Hz/144 Hz                                                                                  |            |
|                           | สถานะ                                | (แสดงเฉพาะ)                                                                                   |            |
|                           | DHCP                                 | เปิด/ปิด                                                                                      |            |
|                           | IP แอดเดรส                           | ที่สามารถแก้ไขได้                                                                             |            |
|                           | ซับเน็ต มาสก์                        | ที่สามารถแก้ไขได้                                                                             |            |
|                           | เกตเวย์                              | ที่สามารถแก้ไขได้                                                                             |            |
|                           | DNS                                  | ที่สามารถแก้ไขได้                                                                             |            |
| សាមូ LAN                  | ร้านค้า                              | ใช่ / ไม่ใช่                                                                                  |            |
|                           | เว็บไซต์ Mac                         | (แสดงเฉพาะ)                                                                                   |            |
|                           | ชื่อกลุ่ม                            | (แสดงเฉพาะ)                                                                                   |            |
|                           | ชื่อโปรเจคเตอร์                      | (แสดงเฉพาะ)                                                                                   |            |
|                           | ดำแหน่ง                              | (แสดงเฉพาะ)                                                                                   |            |
|                           | การติดต่อ                            | (แสดงเฉพาะ)                                                                                   |            |

### วิธีการใช้งาน

- ในการเปิดเมนู OSD, กด "เมนู" บนรีโมทคอนโทรล หรือปุ่มกด โปรเจ็ก เดอร์
- 2 เมือ OSD แสดงขึน, ใช้ปุ่ม ▲ ▼ เพื่อเลือกรายการใดๆ ในเมนูหลัก ใน ขณะที่ทำการเลือกบนหน้าใดๆ กด ► หรือปุ่ม "ป้อน" เพื่อเข้าไปยังเมนู ย่อย
- 3. ใช้ปุ่ม ▲ ▼ เพื่อเลือกรายการที่ด้องการ และปรับการตั้งค่าโดยใช้ ปุ่ม ◀ ►
- 4. เลือกรายการถัดไปที่จะปรับในเมนูย่อย และปรับค่าตามที่อธิบายด้านบน
- 5. กด "ป้อน" เพื่อยืนยัน และหน้าจอจะกลับไปยังเมนูหลัก
- ในการออก, กด "เมนู" อีกครั้ง เมนู OSD จะปิด และโปรเจ็กเตอร์จะบันทึก การดังค่าใหม่โดยอัตโนมัต

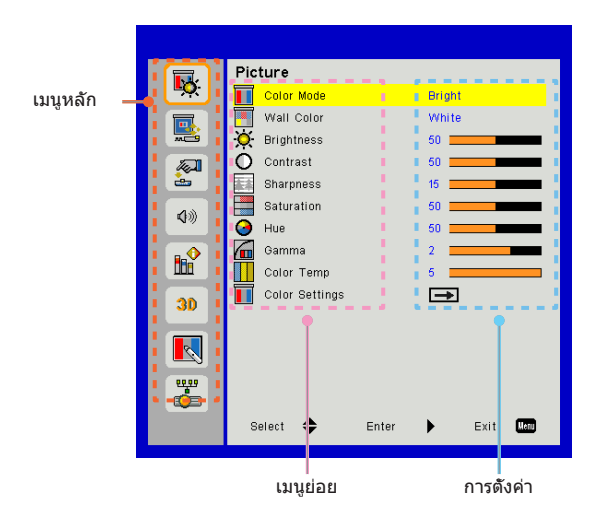

### รูปภาพ

### <u>โหมดสี</u>

มีการดังค่าจากโรงงานหลายอย่างที่ปรับมาให้ล่วงหน้าสำหรับภาพชนิด ต่างๆ

ใช้ปุ่ม ◀ หรือ 🕨 เพื่อเลือกรายการ

- ไบรท์: สำหรับการปรับความสว่างให้เหมาะสม
- พีซี: สำหรับการนำเสนอในที่ประชุม
- หนัง: สำหรับการเล่นภาพยนตร์
- การผสม: เสียงสำหรับการเย็บปั๊ก
- เกม: สำหรับเนื้อหาเกม
- >> ผู้ใช้งาน: การจดจำการตั้งค่าของผู้ใช้งาน

#### <u>สีผนัง</u>

ใช้พึงก์ชันนีเพื่อปรับภาพบนฉากให้เหมาะสมตามผนังสี คุณสามารถเลือกสี ต่างๆ ดังแต่ "สีขาว", "สีเหลืองอ่อน", "สีฟ้าอ่อน", "สีชมพู" และสีเขียวเข้ม

#### <u>ความสว่าง</u>

ปรับความสว่างของภาพ

- ≻ กด ◀ เพือทำให้ภาพมืดลง
- ▶ กดปุ่ม ▶ เพื่อเพิ่มความสว่างให้กับภาพ

#### <u>คอนทราสต์</u>

คอนทรสสควบคุมความแตกต่างระหว่างบริเวณที่สว่างที่สุดและมืดที่สุด ของภาพ การปรับคอนทราสจะเปลี่ยนจำนวนสีดำและสีขาวในภาพ

- 🕨 กด ◀ เพือลดคอนทราสต์
- ▶ กด ▶ เพื่อเพิ่มคอนทราสต์

#### <u>ความชัด</u>

ปรับความชัดของภาพ

- กด < เพื่อลดความชัด</p>
- ≻ กด ▶ เพือเพิ่มความชัด

#### <u>ความอีมของสี</u>

ปรับภาพวิดีโอจากสีดำและขาว เพื่อให้ได้สีที่อืมตัวอย่างสมบูรณ์

- ≻ กด ◀ เพือลดปริมาณความอีมของสีในภาพ
- ▶ กด ▶ เพื่อเพิ่มปริมาณความอื่มของสีในภาพ

### <u>โทนสี</u>่

ปรับความสมดุลของสีแดงและสีเขียว

- ≻ กด ◀ เพื่อเพิ่มปริมาณของสีเขียวในภาพ
- ▶ กด ▶ เพื่อเพิ่มปริมาณของสีแดงในภาพ

#### Gamma

ตรงนี้ช่วยให้คุณปรับค่าของแกมมาเพื่อทำให้ภาพมีความคมชัดมากขึ้น สำหรับสัญญาณนำเข้า

<u>อุณหภูมิสี</u>

ตรงนี้ช่วยให้คุณปรับอุณหภูมิสี อุณหภูมิสีที่สูงกว่า ภาพในฉากจะดูเย็นลง ด้วยอุณหภูมิที่ดำกว่าจะทำให้ภาพออกมาร้อนกว่า

<u>การตั้งค่าสี</u>

ใช้การดังค่าเหล่านี้สำหรับการปรับขันสูงของแต่ละสีแดง เขียว นำเงิน ฟ้า ม่วงและเหลือง

### หน้าจอ

#### <u>อัตราส่วนภาพ</u>

- Auto: รักษาสัดส่วนขนาดความกว้างและความสูงดั้งเดิมของภาพและ ขยายภาพให้มีขนาดเท่ากับขนาดพิกเซลแนวดั้งและแนวนอน
- 4:3: ภาพขะได้รับการปรับขนาดให้เหมาะกับหน้าจอและแสดงภาพใน ลักษณะ 4:3
- 16:9: ภาพจะได้รับการปรับขนาดให้เหมาะกับความกว้างของหน้าจอ และความสูงจะได้รับการปรับเพือแสดงภาพโดยใช้สัดส่วน 16:9
- 16:10: ภาพจะได้รับการปรับขนาดให้เหมาะกับความกว้างของหน้าจอ และความสูงได้รับการปรับเพื่อแสดงภาพโดยใช้สัดส่วน 16:10

#### <u>เฟส</u>

ซิงโครไนซ์เวลาสัญญาณของการแสดงผลกับกราฟฟิกการ์ด ถ้าภาพดู เหมือนว่าจะไม่นึง หรือกะพริบ ให้ใช้พึงก์ชันนีเพือทำการแก้ไข

#### <u>นาฬิกา</u>

ปรับเพื่อแสดงภาพที่เหมาะสมเมื่อตรงนี้เมื่อภาพเกิดการกระพริบในแนวดัง

#### <u>ตำแหน่งแนวนอน</u>

- ▶ กด ◀ เพือเลือนภาพไปทางซ้าย
- ▶ กด ▶ เพือเลือนภาพไปทางขวา

#### <u>ตำแหน่งแนวดัง</u>

- ▶ กด ◀ เพือเลือนภาพลงด้านล่าง
- ▶ กด ▶ เพือเลือนภาพขึนด้านบน

#### <u>ซูมดิจิตอล</u>

- กด < เพื่อลดขนาดของภาพ</p>
- ≻ กด ▶ เพือขยายภาพบนหน้าจอการฉาย

#### <u>การแก้ไขเรขาคณิต</u>

- ใช้คีย์สโตนหรือฟีเจอร์การปรับ 4 มุมเพื่อให้ได้ภาพสีเหลียมที่สมบูรณ์ แบบ
- คีย์สโตน ปรับความผิดเพียนของภาพแนวดัง ถ้าภาพดูเป็นรูป สีเหลียม คางหมู ดัวเลือกนีสามารถช่วยทำให้ภาพกลับเป็นรูปสีเหลียม ผืนผ้า
- คีย์สโดน ปรับความผิดเพียนของภาพแนวนอน ถ้าภาพดูเป็นรูป สีเหลียม คางหมู ดัวเลือกนีสามารถช่วยทำให้ภาพกลับเป็นรูปสีเหลียม ผืนผ้า
- > 4 มุมเปิด / ปิด: เลือก "เปิด" เพื่อเปิดใช้งานฟังก์ชันการแก้ไขทั้งสีมุม
- ตารางสี กำหนดฟังก์ชันการแก้ไขมุมทั้ง 4 ของตารางสีให้ถูกต้อง
- ปรับ 4 มุม ปรับพิกเซลของมุมทั้ง 4 มุมของภาพเพื่อให้ภาออกมาใน ลักษณะสีเหลียมผืนผ้า
- 4 มุมรีเซ็ด: ส่งคืนการดังค่าเริ่มด้นจากโรงงานสำหรับคีย์สโดน H/V และ พารามิเตอร์ 4 มุม

#### <u>เพดาน</u>

- ด้านหน้า: ภาพจะได้รับการป้องกันในการยืดบนหน้าจอ
- ≻ เพดานด้านหน้า: ตรงนี่คือดัเลือกหลัก เมื่อเลือกใช้ตัวเลือกนี้ ภาพจะ ควำลง
- > ด้านหลัง: เมือเลือก ภาพจะปรากฏกลับด้าน
- > ด้านหลังเพดาน: เมือเลือก ภาพจะปรากฏกลับด้านในตำแหน่งทีพลิก กลับหัว

ไทย

<u>ขนาด</u>

กดปุ่มขวาและปุ่มซ้ายเพื่อปรับแถบสีและค่าดัวเลข

<u>เปลียนรูปภาพ</u>

กดปุ่มขวาและปุ่มซ้ายเพื่อปรับแถบสีและค่าตัวเลข

### การตั้งค่า

#### <u>เลือกภาษา</u>

เลือกเมนู OSD หลายภาษา กดปุ่ม ◀ หรือ ► เพื่อเข้าสู่เมนูย่อยและกด ปุ่ม ▲ หรือ ▼ เพื่อเลือกภาษาที่คุณต้องการ กดปุ่ม ► บนรีโมทคอนโทรล เพื่อยืนยันการเลือกของคุณ

#### <u>ตำแหน่งเมน</u>ู

เลือกตำแหน่งเมนูบนหน้าจอแสดงผล

#### <u>ปิดคำบรรยาย</u>

ใช้พึงก์ชันนีเพื่อเปิดใช้งานเมนูคำบรรยายภาพปิด เลือกตัวเลือกคำบรรยาย ภาพที่เหมาะสม: ปิด, CC1, CC2, CC3, และ CC4.

#### <u>สัญญาณนำออก VGA (แสตนบายด์)</u>

เลือก "On″ เพื่อเปิดใช้การเชื่อมต่อ VGA OUT

#### <u>VGA2 (ฟังก์ชัน)</u>

- > อินพุด: เลือก "อินพุด" เพือให้พอร์ด VGA ทำงานเป็นพึงก์ชันอินพุด VGA
- ➢ เอาท์พุท: เลือก "เอาท์พุท″ เพื่อเปิดใช้งานพึงก์ชัน VGA เอาท์เมื่อเปิด โปรเจ็กเตอร์

#### <u>LAN (แสตนบายด์)</u>

เลือก "On" เพื่อเปิดใช้การเชื่อมต่อ LAN เลือก "Off" เพื่อปิดการเชื่อมต่อ LAN

#### <u>รูปแบบการทดสอบ</u>

แสดงรูปแบบการทดสอบ

### <u>ระบบเปิดเครืองด่วน</u>

เลือก "เปิด" เพื่อเปิดโหมดระบบเปิดเครื่องด่วน โปรเจ็กเตอร์จะเปิดเครื่อง โดยอัตโนมัติ เมื่อมีไฟ AC เข้าโดยไม่ต้องกดปุ่ม "พาวเวอร์"บนคีย์แพด ของโปรเจ็กเตอร์ หรือบนรีโมทคอนโทรล

### <u>เปิดเครืองพร้อมสัญญาณภาพ</u>

เลือก "เบิด" เพื่อเบิดโหมดเบิดเครื่องเมือพบสัญญาณ โปรเจ็กเตอร์จะเบิด เครื่อง โดยอัตโนมัติ เมื่อตรวจพบสัญญาณ โดยไม่ต้องกดปุ่ม พาวเวอร์ บน คีย์แพดของโปรเจ็กเตอร์ หรือบนรีโมทคอนโทรล

### <u>รีเซ็ต</u>

เลือก "ใช่" เพื่อคืนค่าพารามิเตอร์บนเมนูทั้งหมด กลับเป็นมาตรฐานจาก โรงงาน การตั้งค่าเริ่มต้น

### ระดับเสียง

### <u> ลำโพง</u>

- เลือก "On" เพื่อเปิดใช้ลำโพง
- เลือก "Off" เพื่อปิดการใช้ลำโพง.

### <u>สายสัญญาณนำออก</u>

- เลือก "On" เพื่อเปิดใช้พึงก์ชันสัญญาณนำออก
- เลือก "Off" เพื่อปิดใช้ฟังก์ชันสัญญาณนำออก

### 

- เลือก "On" เพื่อเปิดใช้ไมโครโฟน
- เลือก "Off" เพื่อปิดการใช้ไมโครโฟน

### <u>ซ่อน</u>

- ≻ เลือก "เปิด″ เพือซ่อนเมนู
- เลือก "ปิด" เพื่อปิดใช้การตัดเสียง

### <u>ระดับเสียง</u>

- กด < เพื่อลดระดับเสียง</p>
- ≻ กด ▶ เพื่อเพิ่มระดับเสียง

### <u>ระดับเสียงไมโครโฟน</u>

- ≻ กดปุ่ม ◀ เพื่อลดระดับเสียงของไมโครโฟน
- ≻ กดปุ่ม ▶ เพื่อเพิ่มระดับเสียงของไมโครโฟน

### ตัวเลือก

#### <u>โลโก้</u>

ใช้ฟังค์ชันนีทำการกำหนดหน้าจอเมือเปิดเครืองโปรเจคเตอร์ ถ้ามีการ เปลี่ยนแปลง การเปลี่ยนแปลงนี้จะมีผลในการเปิดใช้เครื่องโปรเจคเตอร์ใน ครั้งต่อไป

- ค่าเริ่มต้น: หน้าจอเริ่มต้นมาตรฐาน
- ผู้ใช้: ใช้ภาพที่จำไว้จากฟังก์ชัน "จับหน้าจอ"

#### <u>จับหน้าจอ</u>

กด 🕨 เพื่อจับภาพของรูปภาพบนหน้าจอปัจจุบัน ที่แสดงอยู่บนหน้าจอ

### <u>เลือกแหล่งสัญญาณโดยอัตโนมัติ</u>

- เปิด: โปรเจ็กเตอร์จะค้นหาสัญญาณอื่น ถ้าสัญญาณเข้าปัจจุบันหายไป
- ๖ ปีด: โปรเจ็กเตอร์จะค้นหาเฉพาะการเชื่อมต่ออินพุตปัจจุบันเท่านั้น

<u>นำเข้า</u>

กดปุ่ม ▶ เพือเปิด/ปิดการใช้แหล่งสัญญาณนำเข้า โปรเจ๊กเตอร์จะไม่ ค้นหาสัญญาณนำเข้าที่ไม่ได้เลือกใช้

### <u>ปิดอัตโนมัติ (นาที)</u>

ดังค่าช่วงเวลาดัวนับถอยหลัง ดัวนับถอยหลังจะเรีมนับ เมื่อไม่มีสัญญาณ ถูกส่งมายังโปรเจ็กเตอร์ โปรเจ็กเตอร์จะปิดเครื่องโดยอัตโนมัติเมื่อการนับ ถอยหลังเสร็จสิน (ในหน่วยนาที)

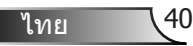

### <u>การตั้งค่า SSI</u>

- จำนวนชั่วโมงการใช้งาน SSI (ปกติ): แสดงระยะเวลาการทำงานของ โปรเจ็กเดอร์ในโหมดปกติ
- > จำนวนชั่วโมงการใช้งาน SSI (อีโค): แสดงระยะเวลาการทำงานของ โปรเจ็กเตอร์ในโหมดอีโค
- กดเข้าสู่โหมดพาวเวอร์

### <u>พื้นที่สูง</u>

- เปิด: พัดลมภายในเครื่องจะทำงานด้วยความเร็วสูง เลือกตัวเลือกนี้เมือ ใช้โปรเจ็กเตอร์บนระดับความสูงเกินกว่า 2500 ฟุต/ 762 เมตร หรือสูง กว่า
- ปิด: พัดลมภายในเครือ่งจะทำงานโดยอัตโนมัติด้วยความเร็วที่แตกต่าง กันตามอุณหภูมิภายในเครือง

### <u>เดือนการกรอง (ชัวโมง)</u>

- > จำนวนชัวโมงทีเหลือในการใช้ตัวกรอง (ชัวโมง): กำหนดเวลาการแจ้ง เดือนในการเปลี่ยนตัวกรอง
- ➢ ลบการแจ้งเดือน: เลือก "Yes" เพื่อรีเซ็ทดัวจับเวลาการใช้งานของดัว กรองฝุ่นหลังจากการเปลี่ยนหรือทำความสะอาดดัวกรองฝุ่น
- <u>ข้อมูล</u>

แสดงข้อมูลโปรเจ็กเตอร์สำหรับชื่อรุ่น SNID แหล่งที่มา ความละเอียด เวอร์ชันชอฟต์แวร์และอัตราส่วนภาพบนหน้าจอ

### ID โปรเจ็กเตอร์

ดัวกำหนด ID สามารถดังค่าได้จากเมนู (ขอบเขตดังแต่ 00 ถึง 99) และยัง ช่วยให้ผู้ใช้งานควบคุมโปรเจ็กเตอร์แต่ละเครืองโดยใช้คำสัง RS232

### <u>ไซเนจดิจิตอล</u>

- ฟังก์ชันการเล่นอัตโนมัติสำหรับมีเดีย
- สร้างโฟลเดอร์ชื่อ "ไซเนจ" ใน USB ของคุณและเสียบเข้ากับพอร์ด USB
- เลือก "เปิด" แล้วรีสตาร์ทเพื่อเปิดใช้งานพึงก์ชันเพื่อเล่นไฟล์ใน โฟลเดอร์ไซเนจของคุณโดยอัตโนมัติ
- ➤ เลือก "ปิด" เพื่อปิดการใช้ฟังก์ชัน

### สามมิติ

#### <u>สามมิติ</u>

- Auto: เมือดรวจพบสัญญาณการระบุตัวจับเวลา HDMI 1.4a 3D, ภาพ 3D จะถูกเลือกโดยอัดโนมัติ
- เลือก "เปิด" เพื่อเปิดใช้ฟังก์ชัน 3D
- ➤ เลือก "ปิด" เพื่อปิดการใช้งานฟังก์ชัน 3 มิติ

#### <u>แปลง 3D</u>

ถ้าคุณเห็นภาพแยกกันหรือทับกันในขณะที่สวมแว่นตา DLP 3D คุณอาจจะ ต้องเปิดใช้ "การสลับ″ เพื่อจับคู่การเรียงลำดับภาพซ้าย/ขวาเพื่อรับชมภาพ ที่ถูกต้อง

#### <u> 3D รูปแบบ</u>

ใช้การทำงานนีเพื่อเลือกตัวเลือกรูปแบบ 3D : "Frame Packing", "Sideby-Side (Half)", "Top and Bottom", "Frame Sequential" และ "Field Sequential"

#### 1080p@24

ใช้ดัวเลือกนี้เพื่อเลือกอัตรารีเฟรส 96 หรือ 144Hz เมื่อใช้แว่นดา 3D ใน ชุดฟเรม 1080p@24

### LAN

<u>สถานะ</u>

แสดงสถานะการเชื่อมต่อเครือข่าย

#### DHCP

การตั้งค่า DHCP

- > เปิด: เลือก "เปิด" เพือให้โปรเจ๊กเดอร์รับ IP address จากเครือข่าย ของคุณโดยอัตโนมัติ
- ๖ ปีด: เลือก "ปีด" เพือกำหนด IP, Subnet Mask, Gateway และ DNS ด้วยด้วเอง

<u>IP แอดเดรส</u>

แสดง IP แอดเดรส

<u>ซับเน็ต มาสก์</u> แสดงหมายเลขชับเน็ตมาสก์

<u>เกตเวย์</u> แสดงเกทเวย์หลักของเครือข่ายทีเชือมต่อกับโปรเจ็กเตอร์

DNS

แสดงหมายเลข DNS

<u>ร้านค้า</u> เลือก ``ใช่″ เพือบันทึกการเปลียนแปลงในการดังค่าเครือข่าย

<u>เว็บไซต์ Mac</u> แสดง MAC แอดเดรส

<u>ชือกลุ่ม</u> แสดงชือกลุ่ม

<u>ชื่อโปรเจคเตอร์</u> แสดงชือโปรเจ็กเตอร์

<u>ดำแหน่ง</u> แสดงดำแนห่งทีดังของโปรเจ็กเตอร์

<u>การติดต่อ</u> แสดงข้อมูลการติดต่อ

ไทย 45

### วิธีใช้เว็บเบราเชอร์เพื่อควบคุมโปรเจ็กเตอร์ของคุณ

 เปิด DHCP เพื่อให้เชิร์ฟเวอร์ DHCP สามารถ กำหนด IP โดยอัดโนมัติ, หรือป้อน IP ด้วย ดัวเองตามข้อมูลเครือข่ายที่ต้องการ

| 🛃 Status      | Connect       |
|---------------|---------------|
| 🔁 онср        | Off           |
| 🖫 IP Address  | 172.16.1.42   |
| 🕒 Subnet Mask | 255.255.255.0 |
| 🕒 Gateway     | 172.16.1.254  |
| 🕒 DNS         | 172.16.1.1    |

- จากนั้นเลือก เริ่มใช้ และกดปุ่ม (พื่อ เสร็จสิ้นกระบวนการดังค่า
- เปิดเว็บเบราเซอร์ของคุณและพิมพ์ IP Address จากหน้าจอ OSD LAN หลังจากนั้น เว็บเพจจะแสดงรายละเอียดตามทีแสดงด้าน ล่างนี้

|         |      |        |      | Tools | chri  | Contact IT Help |
|---------|------|--------|------|-------|-------|-----------------|
|         |      |        |      |       |       |                 |
| Power   |      | Vol -  | Mute | Vol + |       | _               |
| Sources | List |        |      |       |       | Interface 27.27 |
| VGA -   | 1    | •      |      |       |       |                 |
|         |      |        |      | Me    | enu 🔺 |                 |
|         |      |        |      |       | Enter | $\mathbf{F}$    |
|         |      |        |      |       |       |                 |
|         |      |        |      |       |       |                 |
|         |      |        |      |       |       |                 |
|         | Sha  | rpness |      |       |       |                 |
| COTNEC  | TED  |        |      |       | Б     | pansion Options |

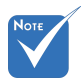

มือคุณใช่ IP แอดเดรสของโปรเจ็กเตอร์, คุณจะไม่สามารถเชือมต่ออกับเชิร์ฟเวอร์ ของคุณได้  บนพื้นฐานของเครือข่ายเว็บเพจสำหรับดัว อักษรในการป้อนในแทป [เครืองมือ] ขีด จำกัดสำหรับความยาวในการป้อนข้อมูลแสดง ในรายการด้านล่าง (รวม "เว้นวรรค" และ เครืองหมายวรรคดอน):

| ประเภท                | รายการ            | ความยาวในการ<br>ป้อง (ดัวอักษร) |
|-----------------------|-------------------|---------------------------------|
|                       | IP แอดเดรส        | 15                              |
| การควบคุมเครส         | IP ID             | 2                               |
|                       | พอร์ท             | 5                               |
|                       | ชื่อโปรเจคเตอร์   | 10                              |
| โปรเจคเดอร์           | ตำแหน่ง           | 9                               |
|                       | กำหนดให้          | 9                               |
|                       | DHCP (เปิดใช้งาน) | (ไม่มี)                         |
|                       | IP แอดเดรส        | 15                              |
| การเชื่อมต่อเครือข่าย | ชับเน็ต มาสก์     | 15                              |
|                       | เกทเวย์หลัก       | 15                              |
|                       | DNS เซิร์ฟเวอร์   | 15                              |
|                       | เปิดใช้งาน        | (ไม่มี)                         |
| พาสเวิร์ดผู้ใช้งาน    | พาสเวิร์ดใหม่     | 15                              |
|                       | ยืนยัน            | 15                              |
|                       | เปิดใช้งาน        | (ไม่มี)                         |
| พาสเวิร์ดผู้บริหาร    | พาสเวิร์ดใหม่     | 15                              |
|                       | ยืนยัน            | 15                              |

|                  |                         |              | Tools        | Info    | Contact II     |
|------------------|-------------------------|--------------|--------------|---------|----------------|
|                  |                         |              |              |         |                |
|                  |                         |              |              |         |                |
|                  |                         |              |              |         |                |
|                  |                         |              |              |         |                |
|                  | Designation Information |              | Desireday    | Chathan |                |
|                  | Projector Information   |              | Projector    | Status  | _              |
| Projector Name   | PROJECTOR               | Power Status | Power On.    |         |                |
| Location         | LOCATION                | Source       | COMPOSITE    |         |                |
|                  |                         | Image        | Presentation |         |                |
| Firmware Version | A06                     | Projection   | tront        |         |                |
| Mac Address      | BC:9A 77:56:34:88       |              |              |         |                |
| Resolution       | 1024(768                |              |              |         |                |
| Lamp Hours       | 23                      | Lamp Mode    | Есополту Ма  | de      |                |
|                  |                         |              |              |         |                |
| Crown Nama       | 680/P                   | Error Status | () Normal    | _       | _              |
| Group name       | Citobi                  | Lindi Status | o.nomu       | _       |                |
|                  |                         |              |              |         |                |
|                  |                         |              |              |         |                |
|                  |                         |              |              |         |                |
|                  |                         | exit         |              |         |                |
|                  | -                       |              |              |         |                |
|                  |                         |              |              |         |                |
|                  | RESTRON.                |              |              | Ex      | pansion Option |
|                  |                         |              |              |         |                |

ไทย

46

### เมือเชื่อมต่อโดยตรงจากคอมพิวเตอร์ไปยังโปรเจ็กเตอร์

ขันตอนที่ 1: ค้นหา IP แอดเดรส (192.168.0.100) จากฟังก์ขัน LAN ของ โปรเจ็กเตอร์

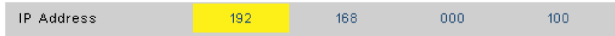

ขันตอนที่ 2: เลือก เริ่มใช้ และกดปุ่ม "ป้อน" เพื่อส่งฟังก์ชัน หรือกดปุ่ม "เมนู" เพื่อออก

- ขันตอนที 3: ในการเปิดการเชือมต่อเครือข่าย, คลิก เรีม, คลิก แผงควบคุม, คลิก การเชือมต่อเครือข่าย และ อินเตอร์เน็ต, จากนันคลิก การ เชือมต่อเครือข่าย คลิกการเชือม ต่อทีคุณต้องการดังค่าคอนฟิก จาก นัน ภายใต้ งานเครือข่าย 🗐, คลิก เปลี่ยนการตั้งค่าของการเชื่อม ต่อนี้
- ขันตอนที 4: บนแท็บ ทัวไป, ภายใด้ การเชือม ด่อ นี้ใช้รายการด่อไปนี้, คลิก อินเดอร์ เน็ตโปรโตคอล (TCP/ IP), จากนัน คลิก "คุณสมบัติ″

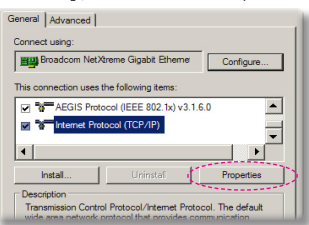

- ขันตอนที 5: คลิก **ใช้ IP แอดเดรสต่อไปนี้,** และ พิมพ์ข้อมูลดังแสดงด้านล่าง:
  - 1) IP แอดเดรส: 192.168.0.100
  - 2) ซับเน็ต มาสก์: 255.255.255.0
  - 3) เกตเวย์มาตรฐาน: 192.168.0.254

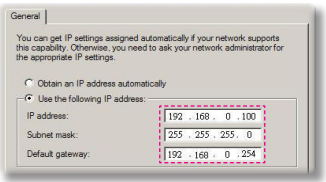

ขันตอนที 6: ในการเปิดตัวเลือกอินเดอร์เน็ด, คลิกเว็บเบราเซอร์ IE, คลิก แท็บ ดัวเลือกอินเดอร์เน็ด และคลิกที แท็ป **การเชือมต่อ** และคลิก "การ ดังค่า LAN..."

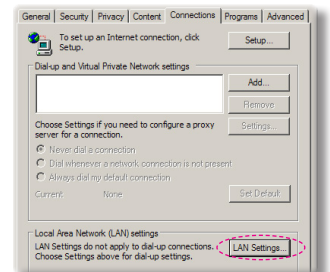

ขันตอนที 7: กล่องโต้ดอบ การดังค่าแลน (LAN) จะปรากฏขึน, ใน บริเวณ พร็อกซีเชิร์ฟเวอร์, ยกเลิก กล่อง กาเครืองหมาย ใช้พร็อกซีเชิร์ฟ เวอร์สำหรับ LAN ของคุณ, จาก นันคลิกปุ่ม "ตกลง″ สองครัง

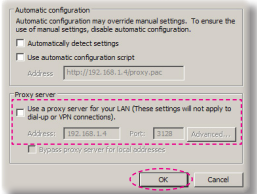

ขันดอนที่ 8: เปิด IE และพิมพ์ IP แอดเดรส 192.168.0.100 ในช่อง URL จาก นั้น กดปุ่ม "ป้อน"

ไทย

### เครื่องมือควบคุมสำหรับห้องควบคุมของเครสตรอน

Crestron RoomView™ เป็นสถานีตรวจสอบส่วนกลางสำหรับระบบควบคุม มากกว่า 250+ ระบบบนเครือข่ายอีเธอร์เน็ดเดียว (จำนวนมากขึ้นก็เป็นไป ได้ ซึ่งจำนวนจะขึ้นอยู่กับการรวมกันของ IP ID และที่อยู่ IP). Crestron RoomView ตรวจสอบแต่ละโปรเจ็กเตอร์รวมถึงสถานะออนไลน์ของโปร เจ็กเตอร์ ระบบไฟ อายุหลอดไฟ การดังค่าเครือข่ายและความผิดพลาดของ ฮาร์ดแวร์รวมถึงคุณสมบัติทีกำหนดเองใด ๆ ทีกำหนดโดยผู้ดูแลระบบ ผู้ดูแล ระบบสามารถเพิ่มลบหรือแก้ไขข้อมูลห้องข้อมูล การติดต่อและกิจกรรมด่างๆ ซึ่งซอฟต์แวร์จะถูกบันทึกโดยอัตโนมัติสำหรับผู้ใช้ทุกคน (UI ดำเนินงานดัง ภาพต่อไปนี)

#### 1. หน้าจอหลัก

การแก้ไขห้อง

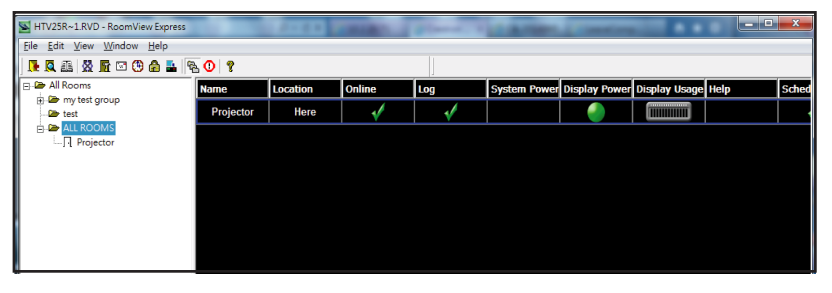

# Ноте

| Edit Room: crestron room              |                        |
|---------------------------------------|------------------------|
| General Groups Attributes Assets Cont | acts   Events          |
| Room Information                      |                        |
| Name: crestron room                   | Phone:                 |
| Location:                             | e-Control Link: Browse |
| IP Address: 192.168.0.101             | Video Link:            |
| IPID/IP Port: 03 - 41794              |                        |
| DHCP Enabled                          | SSL                    |
| External Gateway                      | Usemame:               |
| 0.0.0.0                               | Password:              |
| Comment                               |                        |
|                                       |                        |
|                                       |                        |
|                                       | Save Room Save As Help |
|                                       | OK Cancel Apply        |

\* ฟังก์ชันของ Crestron RoomView ถูกดัง ค่าตามรุ่นและข้อมูล จำเพาะของผลิตภัณฑ์

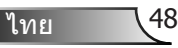

#### 3. การแก้ไขคุณลักษณะ

| Attribute Properties<br>Signal Name: Display Power<br>Device: None                               | Graphic:                                             |
|--------------------------------------------------------------------------------------------------|------------------------------------------------------|
| Signal Type: Digital v<br>Join Number: 5 v                                                       | efault Max. Value: 1                                 |
| Options                                                                                          |                                                      |
| Apply attribute to all rooms  Apply attribute to all contacts  F Record attribute changes to log | Display on main view  Show on context menu  Advanced |

### 4. การแก้ไขเหตุการณ์

| Event Properties                   |            |                        |  |
|------------------------------------|------------|------------------------|--|
| Name: Display Off Warning          |            | Enable this event      |  |
| Join: 9                            |            | I Repeat event         |  |
| Schedule<br>Start Date: 2010/ 9/ 2 | ₩ Weekdays | ☐ Weekends             |  |
| End Date: 2010/ 9/ 2               | Monday     | □ Saturday<br>□ Sunday |  |
| Time: 0:00:00                      | Vednesday  |                        |  |
|                                    | Friday     |                        |  |

#### สำหรับข้อมูลเพิ่มเติม โปรดดูที่เว็บไซต์

http://www.crestron.com & www.crestron.com/ getroomview.

ไทย 49

### การติดตั้งและการทำความสะอาดตัว กรองฝุ่นเสริม

เราแนะนำว่าคุณควรทำความสะอาดตัวกรองฝุ่นทุกๆ การใช้งานครบ 500 ชัวโมงหรือบ่อยกว่าถ้าหากคุณใช้โปรเจ๊กเตอร์ในบริเวณทีมีฝุ่น มาก

เมือข้อความเดือนแสดงขึ้นมา ทำตามขั้นตอนการทำความสะอาดตัว กรองฝุ่น

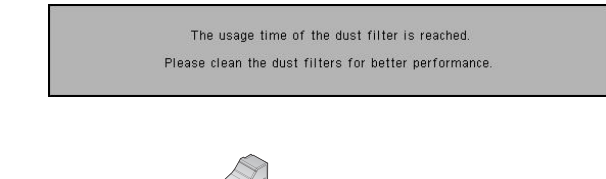

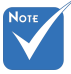

- ดัวกรองฝุ่นทีเป็น
  อุปกรณ์เสริมสามารถ
  ถูกใช้งานเมือต้อง
  ทำงานในบริเวณที่มี
  ฝุ่นมาก
- ถ้าตัวกรองฝุ่นได้รับ การติดดัง การบำรุง รักษาทีเหมาะสมช่วย ป้องกันไม่ให้โปรเจ็ก เตอร์เกิดความร้อนมาก เกินไปและไม่ทำให้ โปรเจ็กเตอร์ทำงาน ผิดปกติ
- ตัวกรองฝุ่นนีเป็น
  อุปกรณ์เสริม
- อินเดอร์เฟสเฉพาะถูก เลือกตามข้อกำหนด ของประเภท

50

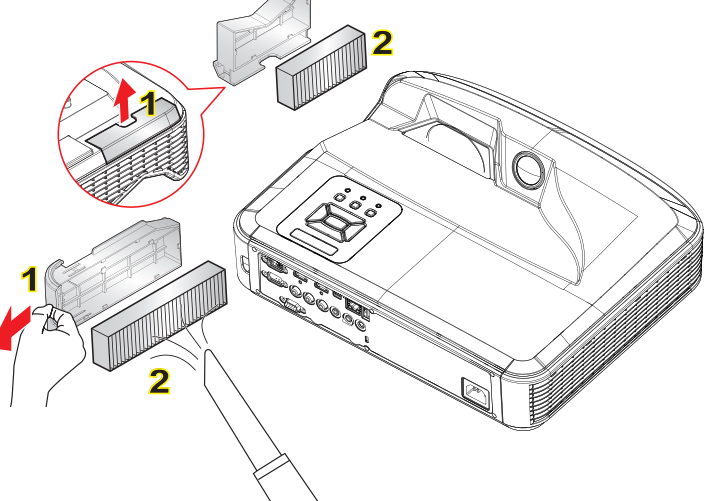

### -º ขึ้นตอนการทำความสะอาดตัวกรองฝุ่น o

- ปิดเครื่องโปรเจ็กเตอร์ โดยการกด" U
- 2. ถอดสายเพาเวอร์ออก
- จึงตัวกรองฝุ่นออกตามภาพตัวอย่างในตำแหน่งที 1
- 4. ค่อยๆ ดึงตัวกรองฝุ่นออก และทำความสะอาดตัวกรองฝุ่น 2

้วิธีการติดดัง ดัวกรอง ให้ปฏิบัติตามขั้นตอนที่กล่าวมาในทางกลับกัน

 เปิดเครืองโปรเจ็กเตอร์และดังค่าดัวนับเวลาการใช้งานดัวกรองฝุ่นหลังจากเปลี่ยนแผ่น ดัวกรองฝุ่นใหม่

### โหมดที*่*ใช้ร่วมกันได้

### สัญญาณ VGA อนาล็อก

| a. สัญญาณ PC  |             |                          |                          |  |
|---------------|-------------|--------------------------|--------------------------|--|
| โหมด          | ความละเอียด | ความถีแนวตัง<br>(เฮิร์ต) | ความถีแนวนอน<br>(เฮิร์ด) |  |
|               | 640x480     | 60                       | 315                      |  |
|               | 640x480     | 67                       | 350                      |  |
| VCA           | 640x480     | 72                       | 379                      |  |
| VGA           | 640x480     | 75                       | 375                      |  |
|               | 640x480     | 85                       | 433                      |  |
|               | 640x480     | 120                      | 619                      |  |
| IBM           | 720x400     | 70                       | 315                      |  |
|               | 800x600     | 56                       | 351                      |  |
|               | 800x600     | 60                       | 379                      |  |
| SVCA          | 800x600     | 72                       | 481                      |  |
| JVGA          | 800x600     | 75                       | 469                      |  |
|               | 800x600     | 85                       | 537                      |  |
|               | 800x600     | 120                      | 774                      |  |
| Apple, MAC II | 832x624     | 75                       | 491                      |  |
|               | 1024x768    | 60                       | 484                      |  |
|               | 1024x768    | 70                       | 565                      |  |
| XGA           | 1024x768    | 75                       | 600                      |  |
|               | 1024x768    | 85                       | 687                      |  |
|               | 1024x768    | 120                      | 990                      |  |
| Apple, MAC II | 1152x870    | 75                       | 687                      |  |
|               | 1280x1024   | 60                       | 640                      |  |
| SXGA          | 1280x1024   | 72                       | 770                      |  |
|               | 1280x1024   | 75                       | 800                      |  |
| QuadVGA       | 1280x960    | 60                       | 600                      |  |
|               | 1280x960    | 75                       | 752                      |  |
| SXGA+         | 1400x1050   | 60                       | 653                      |  |
| UXGA          | 1600x1200   | 60                       | 750                      |  |

51

| b. ตัวจับเวลาความกว้างทีเพิ่มขึ้น |                       |                           |                          |  |  |
|-----------------------------------|-----------------------|---------------------------|--------------------------|--|--|
| โหมด                              | ความละเอียด           | ความถีแนวตัง<br>(เฮิร์ต)  | ความถีแนวนอน<br>(เฮิร์ต) |  |  |
| WUXGA                             | 1920x1200             | 60                        | 74                       |  |  |
| WXGA                              | 1280x720              | 60                        | 448                      |  |  |
|                                   | 1280x800              | 60                        | 496                      |  |  |
|                                   | 1366x768              | 60                        | 477                      |  |  |
|                                   | 1440x900              | 60                        | 599                      |  |  |
| WSXGA+                            | 1680x1050             | 60                        | 653                      |  |  |
| C. สัญญาณคอมโพเนนท์               |                       |                           |                          |  |  |
| โหมด                              | ความละเอียด           | ความถีแนวตั้ง<br>(เฮิร์ต) | ความถีแนวนอน<br>(เฮิร์ต) |  |  |
| 480i                              | 720x480<br>(1440x480) | 59.94 (29.97)             | 157                      |  |  |
| 576i                              | 720x576<br>(1440x576) | 50 (25)                   | 156                      |  |  |
| 480p                              | 720x480               | 5994                      | 315                      |  |  |
| 576p                              | 720x576               | 50                        | 313                      |  |  |
| 720p                              | 1280x720              | 60                        | 450                      |  |  |
|                                   | 1280x720              | 50                        | 375                      |  |  |
| 1080i                             | 1920x1080             | 60 (30)                   | 338                      |  |  |
|                                   | 1920x1080             | 50 (25)                   | 281                      |  |  |
| 1080p                             | 1920x1080             | 23.98/24                  | 270                      |  |  |
|                                   | 1920x1080             | 60                        | 675                      |  |  |
|                                   | 1920x1080             | 50                        | 563                      |  |  |

### ▶ สัญญาณ HDMI

| a. สัญญาณ PC  |             |                           |                          |  |  |
|---------------|-------------|---------------------------|--------------------------|--|--|
| โหมด          | ความละเอียด | ความถีแนวตั้ง<br>(เฮิร์ด) | ความถีแนวนอน<br>(เฮิร์ต) |  |  |
| VGA           | 640x480     | 60                        | 315                      |  |  |
|               | 640x480     | 67                        | 350                      |  |  |
|               | 640x480     | 72                        | 379                      |  |  |
|               | 640x480     | 75                        | 375                      |  |  |
|               | 640x480     | 85                        | 433                      |  |  |
|               | 640x480     | 120                       | 619                      |  |  |
| IBM           | 720x400     | 70                        | 315                      |  |  |
|               | 800x600     | 56                        | 351                      |  |  |
|               | 800x600     | 60                        | 379                      |  |  |
| SVCA          | 800x600     | 72                        | 481                      |  |  |
| SVGA          | 800x600     | 75                        | 469                      |  |  |
|               | 800x600     | 85                        | 537                      |  |  |
|               | 800x600     | 120                       | 774                      |  |  |
| Apple, MAC II | 832x624     | 75                        | 491                      |  |  |
|               | 1024x768    | 60                        | 484                      |  |  |
| XGA           | 1024x768    | 70                        | 565                      |  |  |
|               | 1024x768    | 75                        | 600                      |  |  |
|               | 1024x768    | 85                        | 687                      |  |  |
|               | 1024x768    | 120                       | 990                      |  |  |
| Apple, MAC II | 1152x870    | 75                        | 687                      |  |  |
| SXGA          | 1280x1024   | 60                        | 640                      |  |  |
|               | 1280x1024   | 72                        | 770                      |  |  |
|               | 1280x1024   | 75                        | 800                      |  |  |
| QuadVGA       | 1280x960    | 60                        | 600                      |  |  |
|               | 1280x960    | 75                        | 752                      |  |  |
| SXGA+         | 1400x1050   | 60                        | 653                      |  |  |
| UXGA          | 1600x1200   | 60                        | 750                      |  |  |

| b. ตัวจับเวลาความกว้างทีเพีมขึ้น |                       |                           |                          |  |  |  |
|----------------------------------|-----------------------|---------------------------|--------------------------|--|--|--|
| โหมด                             | ความละเอียด           | ความถีแนวตั้ง<br>(เฮิร์ต) | ความถีแนวนอน<br>(เฮิร์ต) |  |  |  |
| WUXGA                            | 1920x1200             | 60                        | 74                       |  |  |  |
| WXGA                             | 1280x720              | 60                        | 448                      |  |  |  |
|                                  | 1280x800              | 60                        | 496                      |  |  |  |
|                                  | 1366x768              | 60                        | 477                      |  |  |  |
|                                  | 1440x900              | 60                        | 599                      |  |  |  |
| WSXGA+                           | 1680x1050             | 60                        | 653                      |  |  |  |
| c. สัญญาณวิดีโอ                  |                       |                           |                          |  |  |  |
| โหมด                             | ความละเอียด           | ความถีแนวตัง<br>(เฮิร์ต)  | ความถีแนวนอน<br>(เฮิร์ต) |  |  |  |
| 480p                             | 640x480               | 59.94/60                  | 315                      |  |  |  |
| 480i                             | 720x480<br>(1440x480) | 59.94 (29.97)             | 157                      |  |  |  |
| 576i                             | 720x576<br>(1440x576) | 50 (25)                   | 156                      |  |  |  |
| 480p                             | 720x480               | 5994                      | 315                      |  |  |  |
| 576p                             | 720x576               | 50                        | 313                      |  |  |  |
| 720p                             | 1280x720              | 60                        | 450                      |  |  |  |
|                                  | 1280x720              | 50                        | 375                      |  |  |  |
| 1080i                            | 1920x1080             | 60 (30)                   | 338                      |  |  |  |
|                                  | 1920x1080             | 50 (25)                   | 281                      |  |  |  |
| 1080p                            | 1920x1080             | 23.98/24                  | 270                      |  |  |  |
|                                  | 1920x1080             | 60                        | 675                      |  |  |  |
|                                  | 1920x1080             | 50                        | 563                      |  |  |  |
| d. HDMI 1.4a เ                   | ที่สำคัญสำหรับด้      | ัวบันทึกเวลา 3D สัญ       | ญาณวิดีโอ                |  |  |  |
| โหมด                             | ความละเอียด           | ความถีแนวตัง<br>(เฮิร์ต)  | ความถีแนวนอน<br>(เฮิร์ต) |  |  |  |
| Frame<br>packing                 | 720p                  | 50                        | 315                      |  |  |  |
|                                  | 720p                  | 59.94/60                  | 157                      |  |  |  |
|                                  | 1080p                 | 23.98/24                  | 156                      |  |  |  |
| Side-by-Side<br>(Half)           | 1080i                 | 50                        | 315                      |  |  |  |
|                                  | 1080i                 | 59.94/60                  | 313                      |  |  |  |
| Top and<br>Bottom                | 720p                  | 50                        | 450                      |  |  |  |
|                                  | 720p                  | 59.94/60                  | 375                      |  |  |  |
|                                  | 1080p                 | 23.98/24                  | 338                      |  |  |  |

ไทย

54

### ประกาศเกียวกับระเบียบ & ความ ปลอดภัย

ภาคผนวกนี้ แสดงประกาศทั่วไปของโปรเจ็กเตอร์ของคุณ

### ประกาศ FCC

อุปกรณ์นี้ได้รับการทดสอบ และพบว่าสอดคล้องกับข้อจำกัดสำหรับ อุปกรณ์ดิจิตอลคลาส B ซึ่งตรงกับส่วนที่ 15 ของกฎข้อบังคับ FCC ข้ อจำกัดเหล่านี้ได้รับการออกแบบ เพื่อให้การป้องกันที่สมเหตุสมผลต่อ การรบกวนที่เป็นอันตรายในการติดตั้งบริเวณที่พักอาศัย อุปกรณ์นี สร้าง ใช้ และสามารถแผ่รังสีพลังงานความถีวิทยุ และถ้าไม่ได้ติดตั้ง และใช้ตามที่ระบุในขันตอนการใช้งาน อาจก่อให้เกิดการรบกวนที่เป็น อันตรายต่อการสื่อสารทางวิทยุ

อย่างไรก็ตาม ไม่มีการรับประกันว่า การรบกวนจะไม่เกิดขึ้นในการดิด ดังแบบพิเศษ ถ้าอุปกรณ์เป็นสาเหตุให้เกิดการรบกวนทีเป็นอันตราย ต่อการรับคลืนวิทยุ และโทรทัศน์ ซึ่งสามารถระบุได้โดยการปิดและ เปิดอุปกรณ์ ผู้ใช้ควรพยายามแก้ไขการรบกวนโดยใช้วิธีการหนึ่งหรือ หลายวิธีการต่อไปนี้ร่วมกัน:

- ปรับทิศทาง หรือเปลี่ยนตำแหน่งเสาอากาศรับสัญญาณ
- เพิ่มระยะห่างระหว่างอุปกรณ์และเครื่องรับ
- เชือมต่ออุปกรณ์ลงในเด้าเสียบในวงจรทีแดกต่างจากที่ใช้เชือม ต่อกับเครืองรับสัญญาณ
- ปรึกษาดัวแทนจำหน่าย หรือช่างเทคนิควิทยุ/โทรทัศน์ที่มี ประสบการณ์เพื่อขอความช่วยเหลือ

### ประกาศ: สายที่มีฉนวนหุ้ม

การเชือมต่อทั้งหมดไปยังอุปกรณ์คอมพิวเตอร์อื่น ต้องทำโดยใช้ สายเคเบิลที่มีฉนวนหุ้ม เพื่อรักษาความสอดคล้องกับกฎข้อบังคับ FCC

### ข้อควรระวัง

การเปลียนแปลง หรือดัดแปลงใดๆ ที่ไม่ได้รับการรับรองอย่าง ขัดแจ้งจากผู้ผลิต อาจทำให้สิทธิ์ในการใช้คอมพิวเตอร์นีของ ผู้ใช้ ซึ่งได้รับจากคณะกรรมการการสือสารแห่งชาติ ถือเป็น โมฆะ

### ภาดผนวก

### เงือนไขการทำงาน

อุปกรณ์นี้สอดคล้องกับส่วนที่ 15 ของกฎข้อบังคับ FCC การทำงาน เป็นไปตามเงื่อนไขสองข้อต่อไปนี้:

- 1. อุปกรณ์นี้ต้องไม่ก่อให้เกิดการรบกวนที่เป็นอันตราย และ
- 2. อปกรณ์นี้ต้องสามารถทนต่อการรบกวนใดๆ ที่ได้รับ รวมทั้ง การรบกวนที่อาจก่อให้เกิดการทำงานที่ไม่พึงประสงค์

### ประกาศ: ผู้ใช้ในประเทศแคนาดา

้อปกรณ์ดิจิตอลคลาส B นี้ สอดคล้องกับมาตรราน ICES-003 ของ แคนาดา

### Remargue à l'intention des utilisateurs canadiens

Cet appareil numerique de la classe B est conforme a la norme NMB-003 du Canada.

### การประกาศความสอดคล้องสำหรับประเทศ กล่ม EU

- ข้อกำหนด EMC ที่ 2004/108/EC (รวมทั้งการแก้ไข)
- ข้อกำหนดแรงดันไฟฟ้าต่ำ 2006/95/EC
- ข้อกำหนด R & TTE ที่ 1999/5/EC (ถ้าผลิตภัณฑ์มีฟังก์ชัน RF)

### ขั้นตอนการทิ้งผลิตภัณฑ

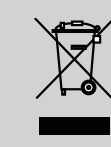

อย่าทึงอุปกรณ์อิเล็กทรอนิกส์นี้ลงในถังขยะ ธรรมดา เพื่อเป็นการลดมลพิษให้เกิดขึ้นน้อยที่สด ้และป้องกันสีงแวดล้อมของโลก โปรดนำอปกรณ์นี้ ไปรีไซเคิล

ไทย

56

### ด้วป้องกันการติดบนเพดาน

- เพื่อป้องกันความเสียหายต่อโปรเจ็กเตอร์ของคุณ โปรดใช้ชุดยึด เพดาน Optoma
- ถ้าคุณต้องการใช้ชุดยึดเพดานของบริษัทอื่น โปรดตรวจดูให้ แน่ใจว่าสกรูที่ใช้ยึดกับโปรเจ็กเตอร์ มีคุณสมบัติตรงตามข้อ กำหนดต่อไปนี้:
  - ชนิดสกรู: M4\*3
  - ความยาวสกรูต่ำสุด: 10 มม.

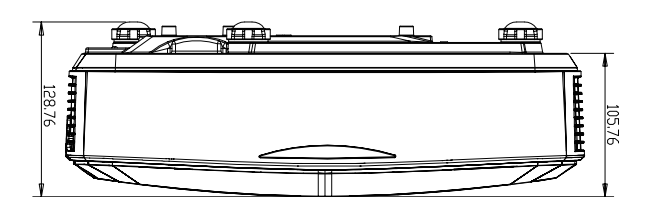

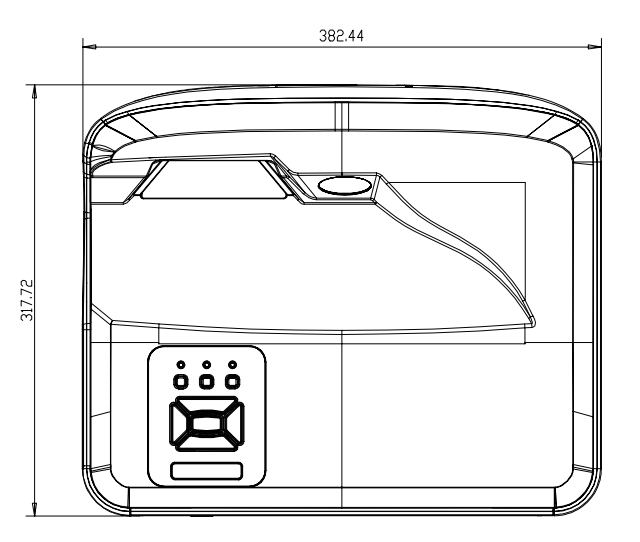

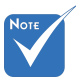

โปรดทราบว่า ความ เสียหายที่เกิดจากการ ดิดดังที่ไม่ถูกต้อง จะ ทำให้การรับประกัน ใช้ไม่ได้.

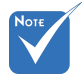

🛆 คำเดือน:

- ถ้าคุณชื่อทียึดเพดาน จากบริษัทอืน ให้แน่ใจ ว่าใช้ขนาดสกรูที่ถูกต้อง ขนาดสกรูจะแตกต่างกัน ไปตามความหนาของ แผ่นสำหรับยึด
- ให้แน่ใจว่าได้เว้นช่อง ว่างอย่างน้อย 10 ชม. ระหว่างเพดานและส่วน ล่างของโปรเจ็กเตอร์
- หลีกเลียงการติดตั้ง
  โปรเจ็กเตอร์ใกล้แหล่ง กำเนิดความร้อน

### ภาดผนวก

#### สำนักงานทั่วโลกของ Optoma

สำหรับการบริการและสนับสนน โปรดติดต่อสำนักงานในประเทศ ของคณ

#### สหรัฐอเมริกา

47697 Westinghouse Drive Fremont, CA 94539, USA www.optomausa.com

#### แดนาดา

47697 Westinghouse Drive Fremont, CA 94539, USA www.optomausa.com

#### ละตินอเมริกา

47697 Westinghouse Drive Fremont, CA 94539, USA www.optomausa.com

#### ยโรป

Unit 1, Network 41, Bourne End Mills Hemel Hempstead, Herts HP1 2UJ, United Kingdom www.optoma.eu 同 Service Tel : +44 (0)1923 691865 En

#### Benelux BV

Randstad 22-123 1316 BW Almere The Netherlands www.optoma.nl

#### ฝรั่งเศส

Bâtiment E 81-83 avenue Edouard Vaillant 92100 Boulogne Billancourt, France

#### สเปน

C/ José Hierro, 36 Of. 1C 28522 Rivas VaciaMadrid, สเปน

#### เยอรมัน

Wiesenstrasse 21 W D40549 Düsseldorf, Germany

1 888-289-6786 510-897-8601 services@optoma.com En

1888-289-6786 510-897-8601 M services@optoma.com

888-289-6786 510-897-8601 services@optoma.com

( +44 (0) 1923 691 800 +44 (0) 1923 691 888 service@tsc-europe.com

【 +31 (0) 36 820 0252 r El +31 (0) 36 548 9052

+33 1 41 46 12 20 Finite +33 1 41 46 94 35

savoptoma@optoma.fr

+34 91 499 06 06 Fig +34 91 670 08 32

(0) 211 506 6670 +49 (0) 211 506 66799 A R info@optoma.de

#### สแกนดิเนเวีย

Lerpeveien 25 3040 Drammen Norway

PO.BOX 9515 3038 Drammen Norway

#### เกาหล

WOOMI TECH.CO.,LTD. 4F, Minu Bldg. 33-14, Kangnam-Ku, seoul,135-815, KOREA

ณีปน

東京都足立区綾瀬3-25-18 株式会社オーエス

コンタクトセンター:0120-380-495 www.os-worldwide.com

#### ไต้หวัน

12F., No.213, Sec. 3, Beixin Rd., Xindian Dist., New Taipei City 231, Taiwan, R.O.C. www.optoma.com.tw

#### ฮ่องกง

Unit A, 27/F Dragon Centre, 79 Wing Hong Street, Cheung Sha Wan, Kowloon, Hong Kong

#### จีน

5F, No. 1205, Kaixuan Rd., Changning District Shanghai, 200052, China

+47 32 98 89 90 +47 32 98 89 99 F info@optoma.no

+82+2+34430004 +82+2+34430005

info@os-worldwide.com

+886-2-8911-8600 +886-2-8911-6550 services@optoma.com.tw asia.optoma.com

+852-2396-8968 +852-2370-1222 www.optoma.com.hk

+86-21-62947376 +86-21-62947375 A www.optoma.com.cn

ไทย

58

#### www.optoma.com